# INSTRUCTIVO PARA ACTUALIZACION DEL PORTAFOLIO DE SERVICIOS Y AUTOEVALUACION-REPSS

PASO 1: Ingresar al siguiente link que corresponde a la Pagina del Registro Especial de Prestadores de Servicios de Salud, copiar el presente link y pegarlo en la Barra de Direcciones de su navegador preferido y darle enter (Internet Explorer, Mozilla, Google Chrome etc.)

# http://201.234.78.38/habilitacion/

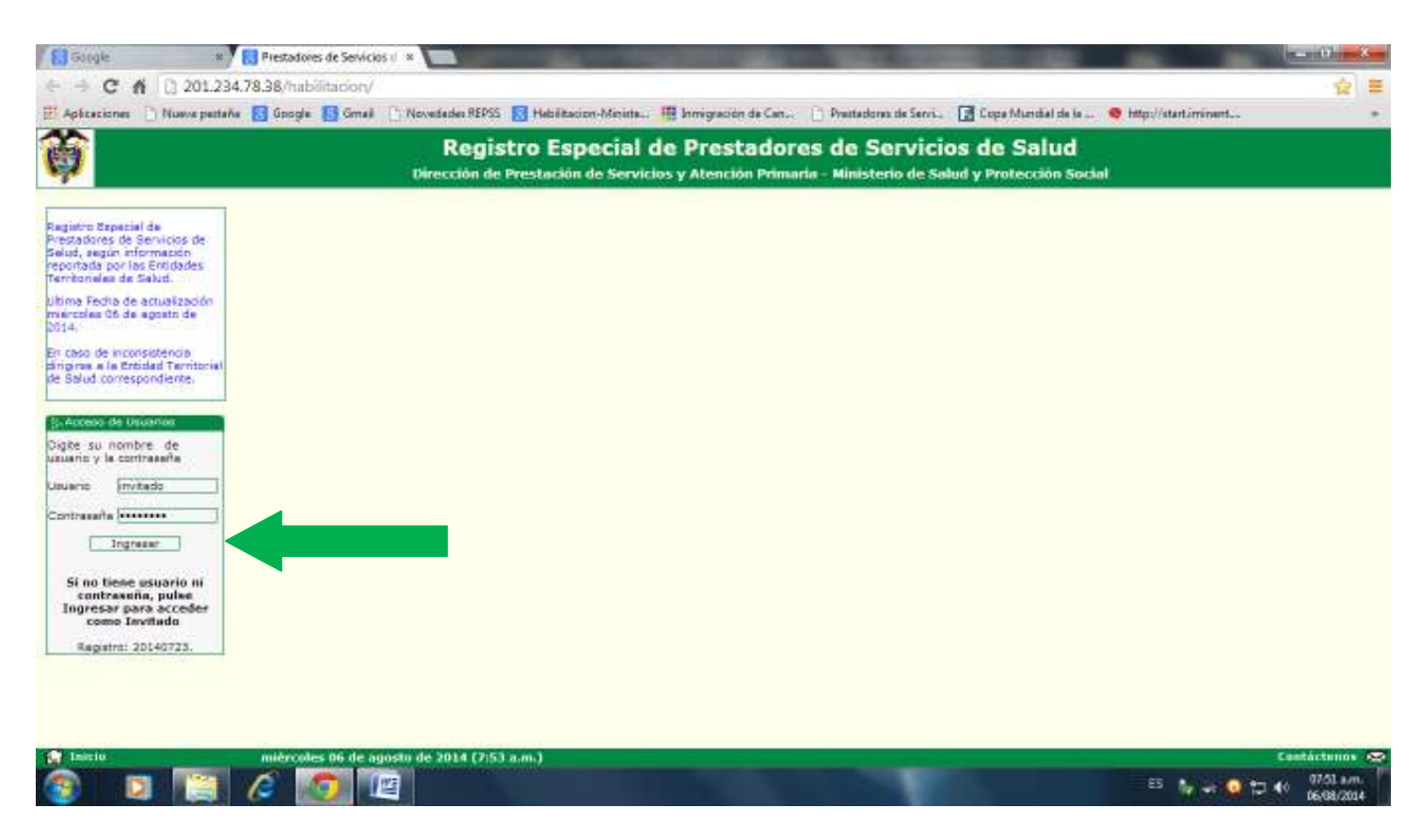

PASO 2: Dar Click en Ingresar

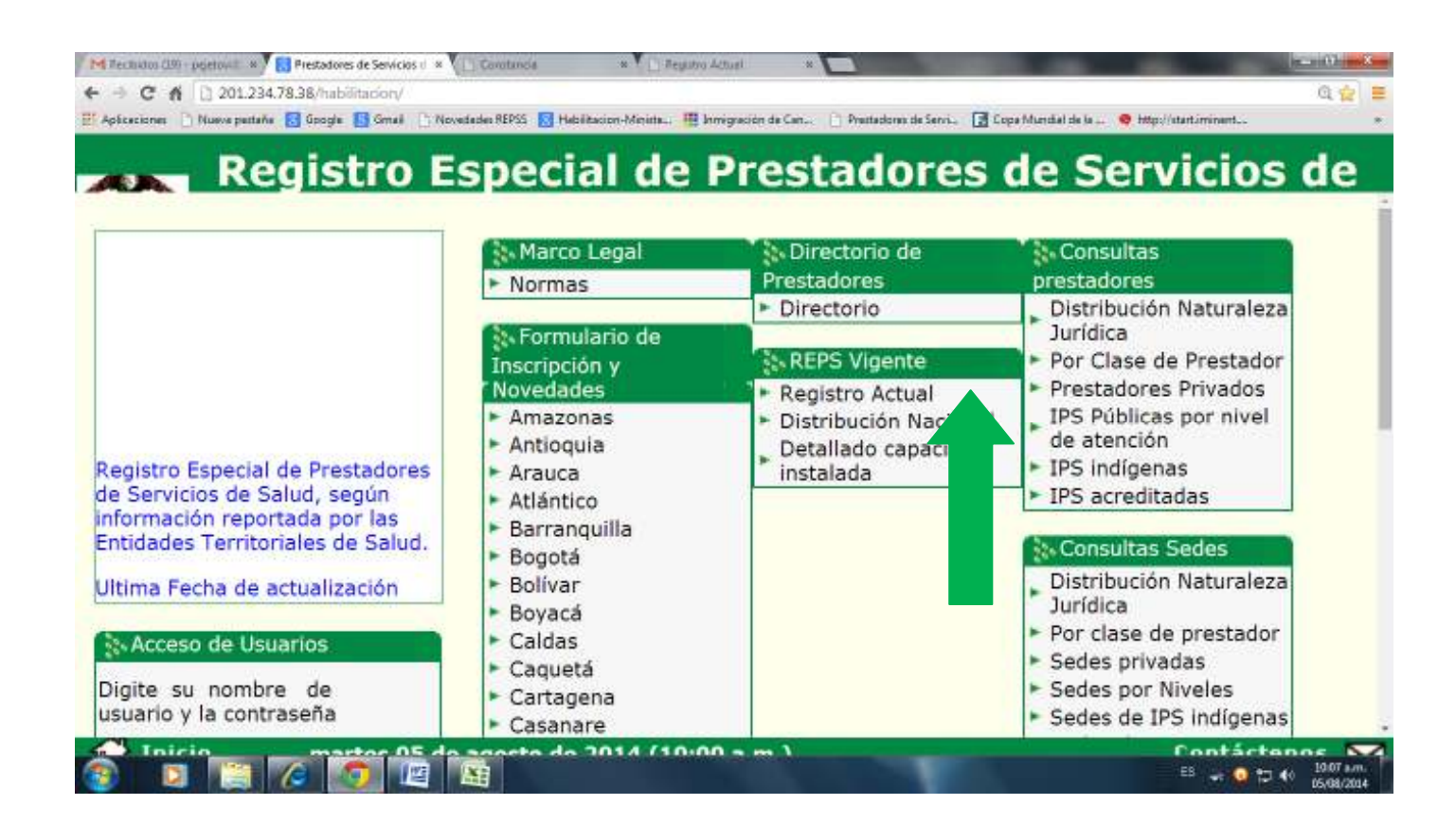

PASO 3: Ingresar A la Opción o Pestaña REPS Vigente, Registro Actual, lo anterior para verificar la información que tiene en la actualidad.

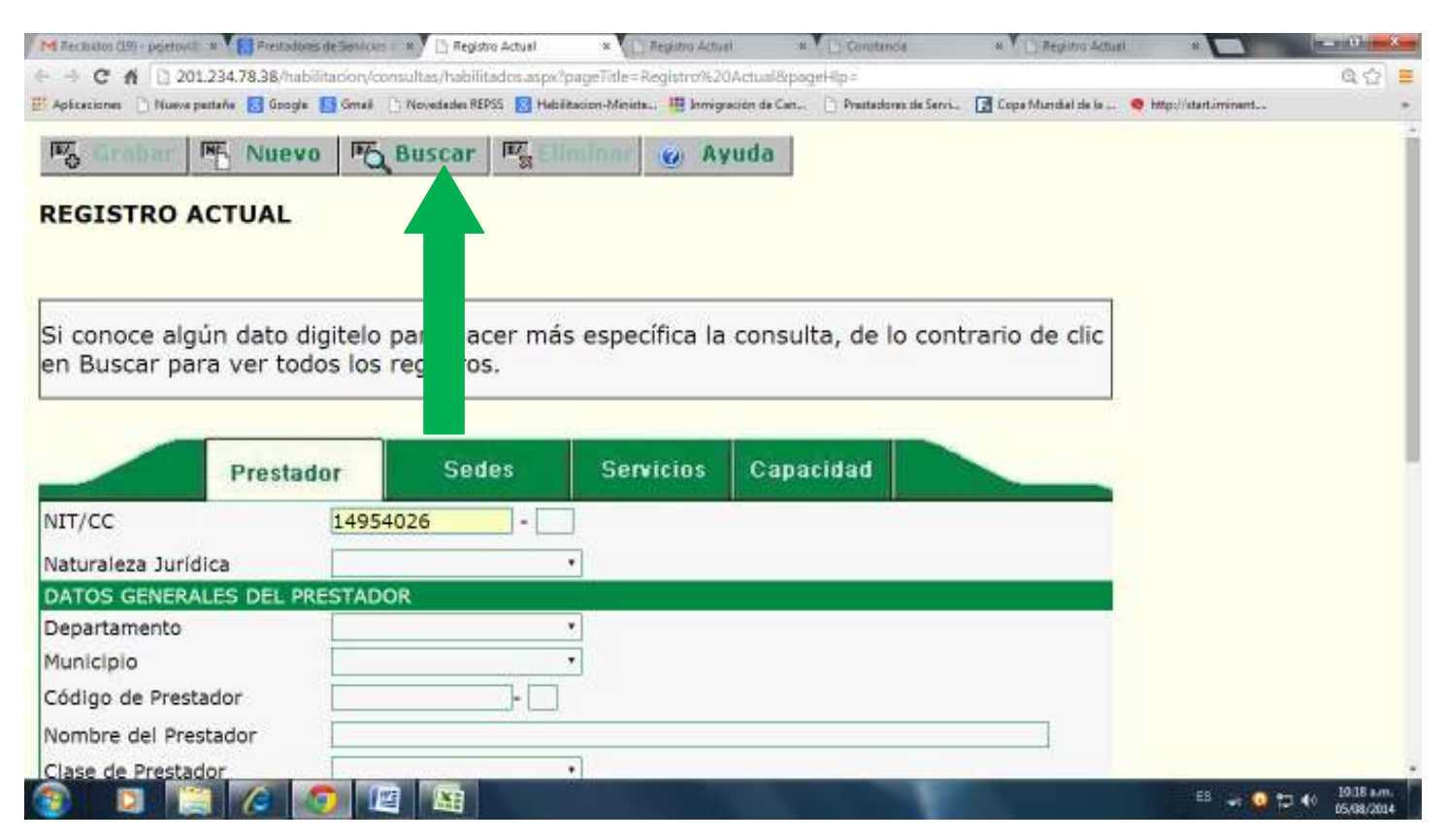

PASO 4: Ingrese su Numero de Cedula o NIT y hacer Click en el Botón BUSCAR ubicado en la parte superior.

| M Rectition (19) - poetovil - * 1 Prestador      | es de Servicus 🐘 🖹 Registro Actual           | × Replitro Actur        | i x Covotancia                  | » Y 🔄 Registro Actual        | × 🔽 👘 🖓 🛶                           |
|--------------------------------------------------|----------------------------------------------|-------------------------|---------------------------------|------------------------------|-------------------------------------|
| ← → C ff 🗋 201.234.78.38/hab                     | litacion/consultas/habilitados.aspx?p        | ageTitle=Registro+Ac    | tual&pageHtp =                  |                              | @ 🔂 🔳                               |
| 🗄 Aplicaciones 📄 Nueve pettaña 🔂 Google          | 🚺 Smail 📋 Novedades REPSS 🔝 Hebild           | tacion-Minista 🔢 Inmign | eción de Can 📋 Prestadores de S | erri 📑 Cope Mundel de la 🤤 t | Algo//start/minant *                |
| Si conoce algún dato d<br>en Buscar para ver tod | igitelo para hacer más<br>los los registros. | s específica la         | consulta, de lo co              | ontrario de clic             |                                     |
| Prestad                                          | lor Sedes                                    | Servicios               | Capacidad                       |                              |                                     |
| NIT/CC                                           | 14954026 - 0                                 |                         |                                 |                              |                                     |
| Naturaleza Jurídica                              | Privada                                      | •                       |                                 |                              |                                     |
| DATOS GENERALES DEL PR                           | RESTADOR                                     | - 14                    |                                 |                              |                                     |
| Departamento                                     | Norte de Santander                           | •                       |                                 |                              |                                     |
| Municipio                                        | CÚCUTA                                       |                         |                                 |                              |                                     |
| Código de Prestador                              | 5400100425 - 01                              |                         |                                 |                              |                                     |
| Nombre del Prestador                             | ABELARDO VESGA CAL                           | A                       |                                 |                              |                                     |
| Clase de Prestador                               | Profesional Independie                       | •                       |                                 |                              |                                     |
| Empresa Social del Estado                        | •                                            |                         |                                 |                              |                                     |
| Dirección                                        | CLLE 10 Nº 2-29 EDIF. 0                      | DVNI                    |                                 |                              |                                     |
| Teléfono(s)                                      | 5731439                                      |                         |                                 |                              |                                     |
| Fax                                              | 5830537                                      |                         |                                 |                              |                                     |
| Correo Electrónico                               | luiscarlosvesoa@hotmai                       | Lcom                    |                                 |                              | -                                   |
| 🚱 🖸 📜 🍊 🛛                                        | 9 / 🖄                                        |                         |                                 |                              | EB 🚽 🥥 🄁 👀 10:21 a.m.<br>05;08/2014 |

PASO 5: Acá se visualizara el Registro Actual en la pagina, de esta información tenga en cuenta el Código del Prestador y el numero de la sede; indispensable para conocer su nombre de Usuario y Contraseña, necesarios para ingresar al Aplicativo de Novedades, donde se va a realizar el Proceso de Actualización de Portafolio y Autoevaluación.

DESGLOSE DEL CODIGO DE HABILITACION DE PRESTADOR: 540010042501

54: CODIGO DEL DEPARTAMENTO

001 CODIGO DEL MUNICIPIO

**00425:** CONSECUTIVO DE PRESTADOR

**01:** NUMERO DE LA SEDE

PASO 6: Ingresar al siguiente Link de la pagina de FORMULARIO DE NOVEDADES DE PRESTADORES DE SERVICIOS DE SALUD. (Copiar y pegar el presente link en la Barra de Direcciones de su Navegador y dar enter)

http://201.234.78.38/habilitacion/ingreso\_prestadores.aspx?ets\_codigo=54

| g eso Diligenciamiento Formulario de novedades - Windows Internet Explorer                                                                                                    |                                                      |
|----------------------------------------------------------------------------------------------------|------------------------------------------------------|
| 💭 🖛 😰 http://20.284.7836/heb@tacion/ingress_prestations.acpotes_conligs=54                                                                                                    | <ul> <li>B 4 × M Excellence Second</li> </ul>        |
| rhva Edición Ver Esvoritos Herramientas Aguda                                                                                                    |                                                      |
|                                                                                                    |                                                      |
| Favoritos 🤹 🔁 Sitkas sugeridos                                                                                                    |                                                      |
| ngreso Diligenciamiento Formulario de novedades                                                                                                    | 😢 🏠 * 🖾 👘 * Ežgino * Seguridad * Herramientas * 👔    |
|                                                                                                    |                                                      |
| )                                                                                                    |                                                      |
| INGRESO DILIGENCIAMIENTO FORMULARIO DE NOVEDADES DE PRESTADORES                                                                                                    |                                                      |
| DE SERVICIOS DE SALUD                                                                                                    |                                                      |
| St                                                                                                    |                                                      |
| Si usted es prestador de servicios de salud, el                                                                                                    |                                                      |
| usuario son los 22 digeze de la sede principal y la<br>contraseñal Departamento (2 digitos) + Municipio                                                                                                    |                                                      |
| (3 digtos) + Nž o Cédule sin digito de<br>verificación + Número de sede principal(2 Contraseña                                                                                                    |                                                      |
| Combia su contrassila en al normer intresso                                                                                                    |                                                      |
| Contraction of a second design of a second second sec |                                                      |
| Olvidé la contraseña                                                                                                    |                                                      |
| Ø                                                                                                    |                                                      |
|                                                                                                    |                                                      |
| Hasta tanto no se acerque a la Entidad Departamental o Distrital de Salud de su junisdicción, y                                                                                                    |                                                      |
| novedad y no se verá reflejada en el Registro Especial de Prestadores de Servicios de Salud.                                                                                                    |                                                      |
|                                                                                                    |                                                      |
|                                                                                                    |                                                      |
|                                                                                                    |                                                      |
| to pero con errores en la página.                                                                                                    | 🌮 😡 Internet   Modo protegido: activado 🧭 👘 👻 🔩 100% |
|                                                                                                    | EB 🚽 💽 🔁 👀 1234 pv                                   |

Digite en el campo de **USUARIO**: Su Código de habilitación, que consiste en código del Departamento (54) + código municipio + número de habilitación asignado por el Instituto, Departamental de Salud (Vigilancia y Control) + numero de la sede principal (01) **Ejemplo: 540010037101** 

Total de números a digitar 12.

Digite en el campo **CONTRASEÑA** como sigue:

Si es **IPS**: código del Departamento (54) + código municipio. + NIT (sin el último número o Dígito de Verificación) + código de la sede principal (01).

Si es **Profesional Independiente**: código del Departamento (54) + código municipio + Cedula (Numero de Cedula del Profesional) + código de la sede principal (01). Hacer Click en Ingresar, se cargara la siguiente Pantalla o Pagina Web.

|              | CODIGOS MUNICIPIOS DEPTO NORTE DE SANTANDER |                   |  |  |  |  |  |  |  |
|--------------|---------------------------------------------|-------------------|--|--|--|--|--|--|--|
| DEPARTAMENTO | MUNICIPIO                                   | NOMBRE MUNICIPIO  |  |  |  |  |  |  |  |
|              | 003                                         | ABREGO            |  |  |  |  |  |  |  |
|              | 051                                         | ARBOLEDAS         |  |  |  |  |  |  |  |
|              | 099                                         | BOCHALEMA         |  |  |  |  |  |  |  |
|              | 109                                         | BUCARASICA        |  |  |  |  |  |  |  |
|              | 125                                         | САСОТА            |  |  |  |  |  |  |  |
|              | 128                                         | CACHIRA           |  |  |  |  |  |  |  |
|              | 206                                         | CONVENCION        |  |  |  |  |  |  |  |
|              | 001                                         | CUCUTA            |  |  |  |  |  |  |  |
|              | 223                                         | CUCUTILLA         |  |  |  |  |  |  |  |
|              | 172                                         | CHINACOTA         |  |  |  |  |  |  |  |
|              | 174                                         | CHITAGA           |  |  |  |  |  |  |  |
|              | 239                                         | DURANIA           |  |  |  |  |  |  |  |
|              | 245                                         | EL CARMEN         |  |  |  |  |  |  |  |
|              | 250                                         | EL TARRA          |  |  |  |  |  |  |  |
|              | 261                                         | EL ZULIA          |  |  |  |  |  |  |  |
|              | 313                                         | GRAMALOTE         |  |  |  |  |  |  |  |
|              | 344                                         | HACARI            |  |  |  |  |  |  |  |
|              | 347                                         | HERRAN            |  |  |  |  |  |  |  |
|              | 385                                         | LA ESPERANZA      |  |  |  |  |  |  |  |
| Γ4           | 398                                         | LA PLAYA          |  |  |  |  |  |  |  |
| 54           | 377                                         | LABATECA          |  |  |  |  |  |  |  |
|              | 405                                         | LOS PATIOS        |  |  |  |  |  |  |  |
|              | 418                                         | LOURDES           |  |  |  |  |  |  |  |
|              | 480                                         | MUTISCUA          |  |  |  |  |  |  |  |
|              | 498                                         | OCAÑA             |  |  |  |  |  |  |  |
|              | 553                                         | PUERTO SANTANDER  |  |  |  |  |  |  |  |
|              | 518                                         | PAMPLONA          |  |  |  |  |  |  |  |
|              | 520                                         | PAMPLONITA        |  |  |  |  |  |  |  |
|              | 599                                         | RAGONVALIA        |  |  |  |  |  |  |  |
|              | 673                                         | SAN CAYETANO      |  |  |  |  |  |  |  |
|              | 660                                         | SALAZAR           |  |  |  |  |  |  |  |
|              | 670                                         | SAN CALIXTO       |  |  |  |  |  |  |  |
|              | 680                                         | SANTIAGO          |  |  |  |  |  |  |  |
|              | 720                                         | SARDINATA         |  |  |  |  |  |  |  |
|              | 743                                         | SILOS             |  |  |  |  |  |  |  |
|              | 800                                         | TEORAMA           |  |  |  |  |  |  |  |
|              | 810                                         | TIBU              |  |  |  |  |  |  |  |
|              | 820                                         | TOLEDO            |  |  |  |  |  |  |  |
|              | 874                                         | VILLA DEL ROSARIO |  |  |  |  |  |  |  |
|              | 871                                         | VILLA CARO        |  |  |  |  |  |  |  |

Pantalla o Menú Principal del Formulario de Novedades en el Registro Especial de Prestadores de Servicios de Salud y sus nuevos Links u Opciones para la Autoevaluación de Servicios.

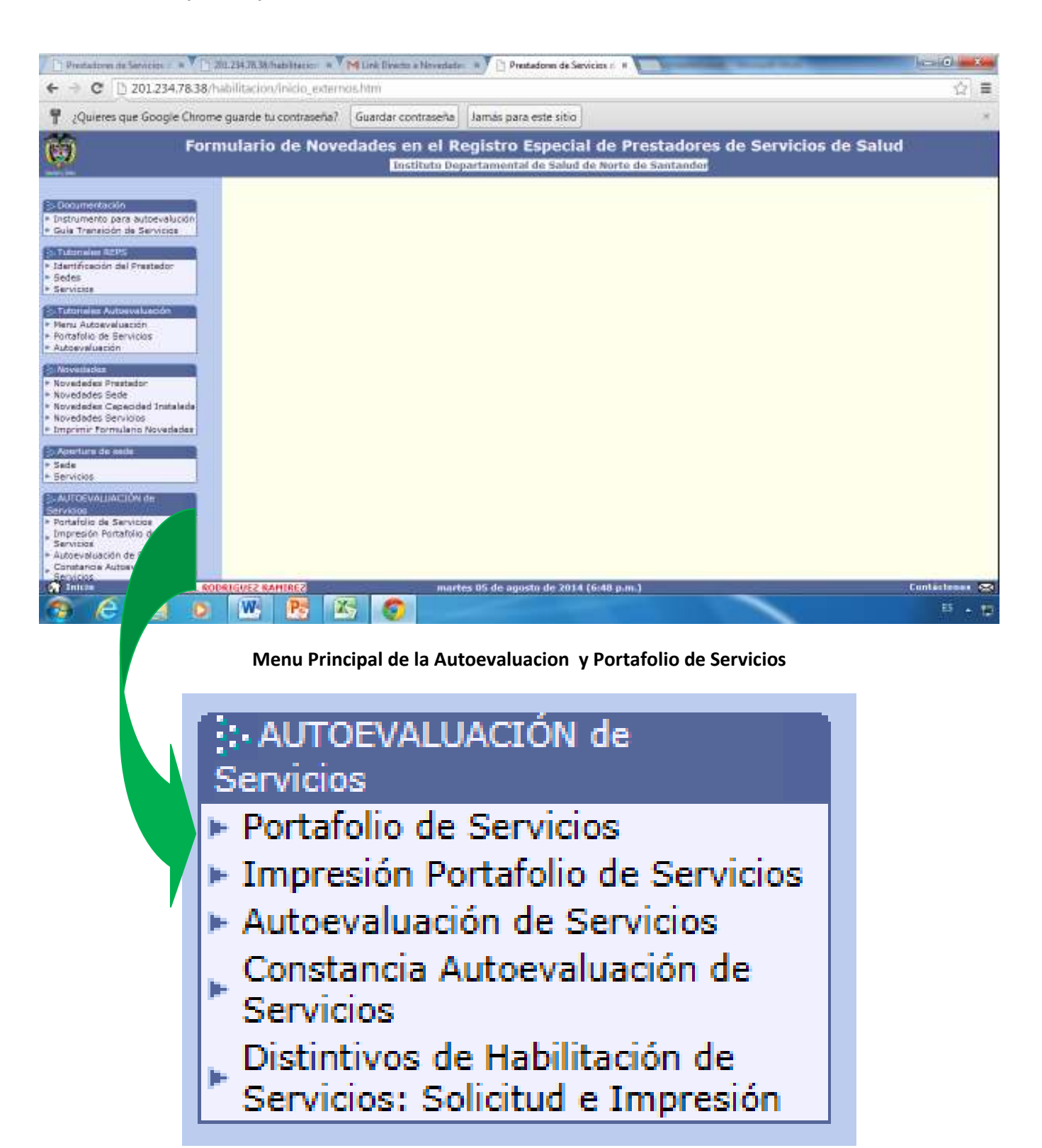

## PASOS A SEGUIR PARA REALIZAR CORRECTAMENTE, LA ACTUALIZACION DEL PROCESO DE PORTAFOLIO.

NOTA IMPORTANTE DE ACLARACION: Si al iniciar su proceso de Portafolio se encuentra con un mensaje de NOVEDADES PENDIENTES, como aparece a continuacion, ANALICE la importancia o relevancia de la misma, si no es de carácter URGENTE, INGRESE AL LINK NOVEDADES DE PRESTADOR Y haga click una sola vez sobre el boton RETIRAR TODAS LAS SOLICITUDES DE NOVEDADES DEL PRESTADOR, como muestra el pantallazo y luego continua inmediatamente al Link PORTAFOLIO DE SERVICIOS.

| Mensaje de | e página web                                                                                                    | J |
|------------|----------------------------------------------------------------------------------------------------|---|
|            | NOVEDADES PENDIENTES:<br>Tiene NOVEDADES (Tipo:PRESTADOR) pendientes por presentar a la<br>DTS (Dirección Territorial de Salud) correspondiente, por lo anterior<br>tenga en cuenta la siguiente información:<br>-Dirijase a la respectiva entidad y presente dichas novedades antes de<br>continuar con la conformación del PORTAFOLIO DE SERVICIOS.<br>-O si desea eliminar la solicitud de la novedad que esta haciendo a la<br>DTS, por favor ingrese a la opción de NOVEDADES y posteriormente<br>Novedades Prestador y allí oprima el botón ELIMINAR NOVEDADES. |   |
|            | Aceptar                                                                                                    |   |

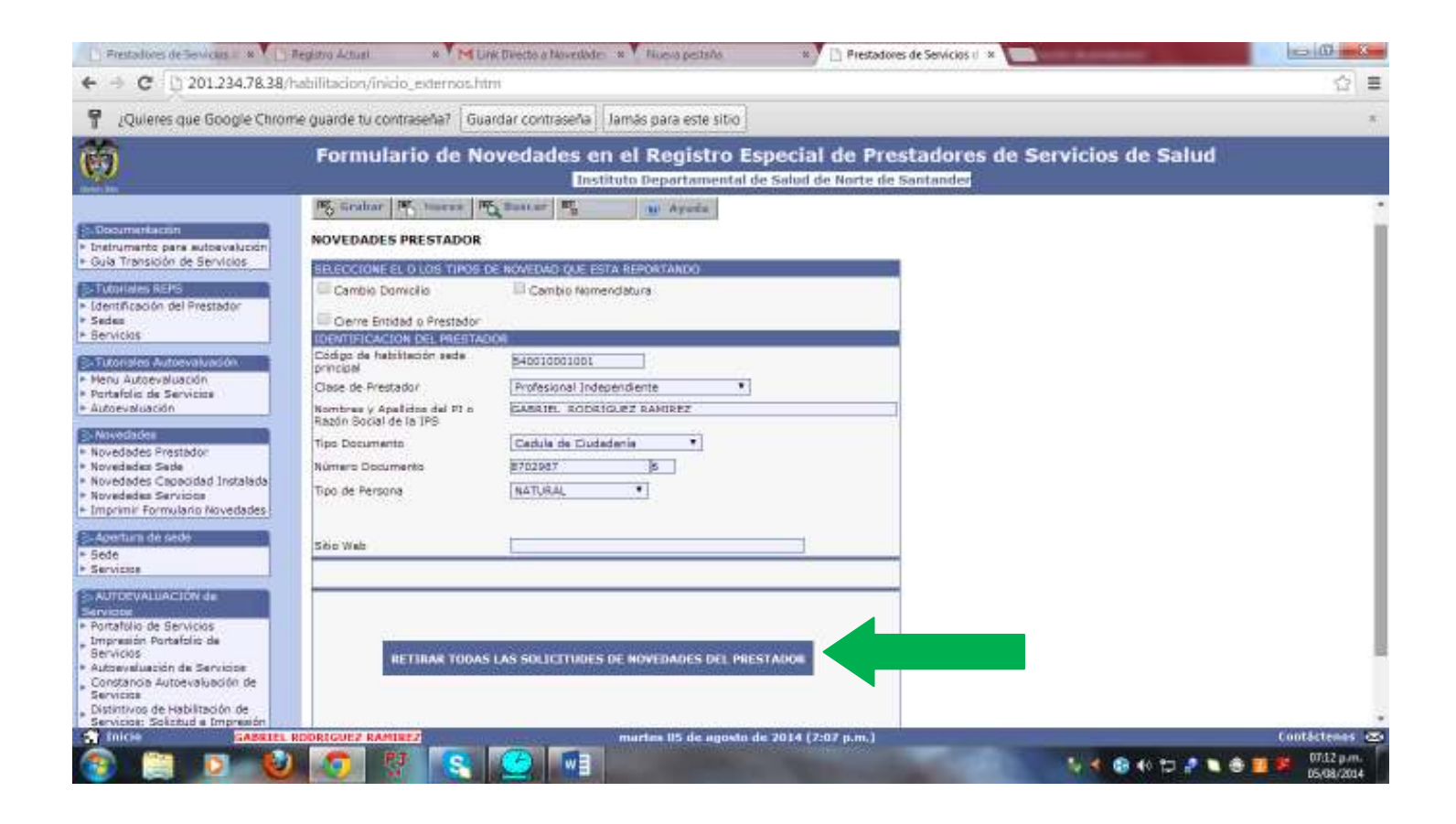

#### PASO 1: Dar Click en la Opcion o Link Portafolio de Servicios.

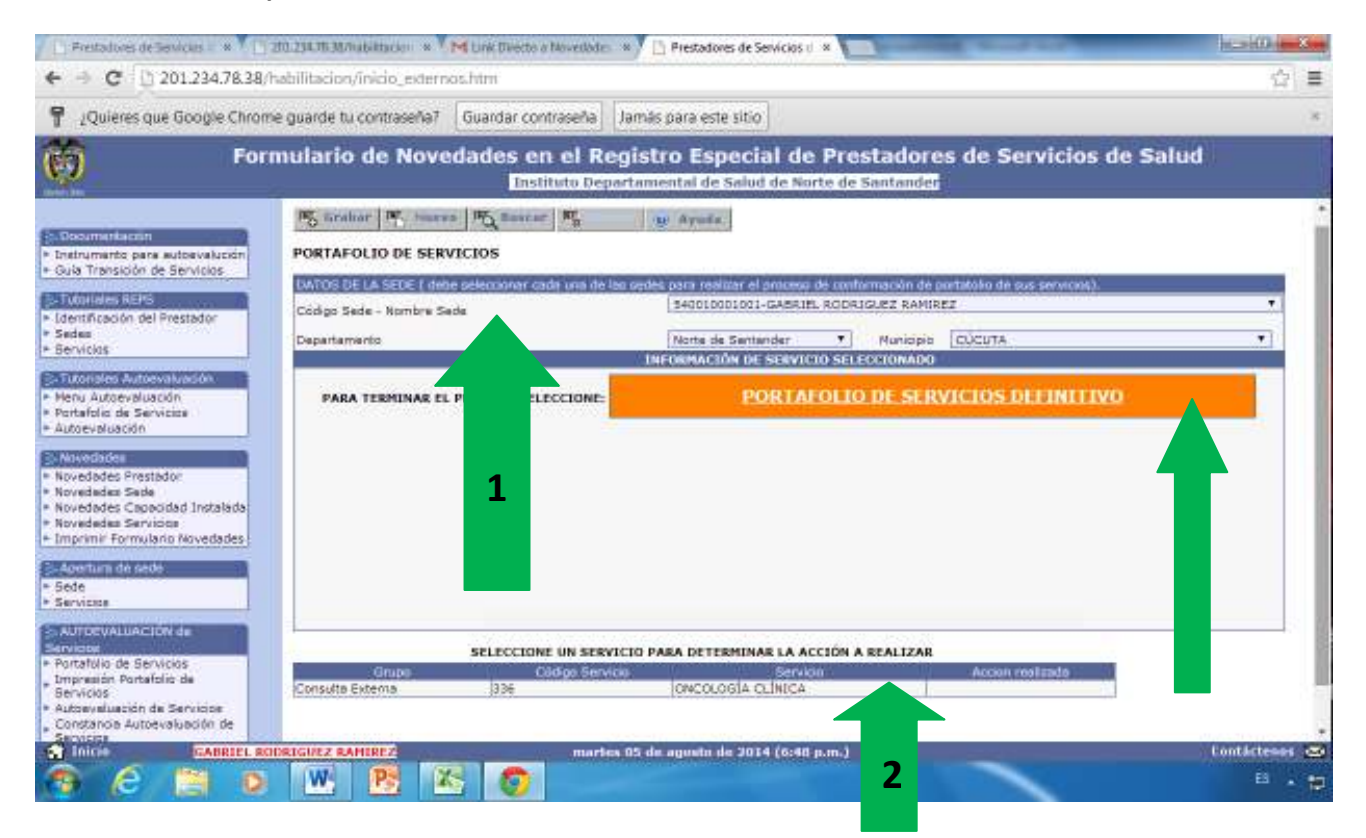

PASO 2: Si es sede unica se visualiza el listado de los Servicios que actualmente tiene habilitado el Prestador, en el ejemplo solo posee una sola sede con un unico servicio. "Oncologia Clinica". (Si tiene varias sedes seleccionarla una por una en frente de la lista desplegable: Codigo Sede-Nombre de Sede-Flecha 1) luego Dar click en el Servicio (Si tiene mas servicios habilitados aparecera en un listado, del cual debera escoger a uno y escoger la accion a realizar-Flecha 2) y elegir la Accion a realizar, en el boton Sigue Igual, al finalizar el listado de servicios, se hace Click sobre el boton para GRABAR la accion. (las Otras Acciones a realizar son: Sigue igual, Se deriva de otros servicios y Cerrar)

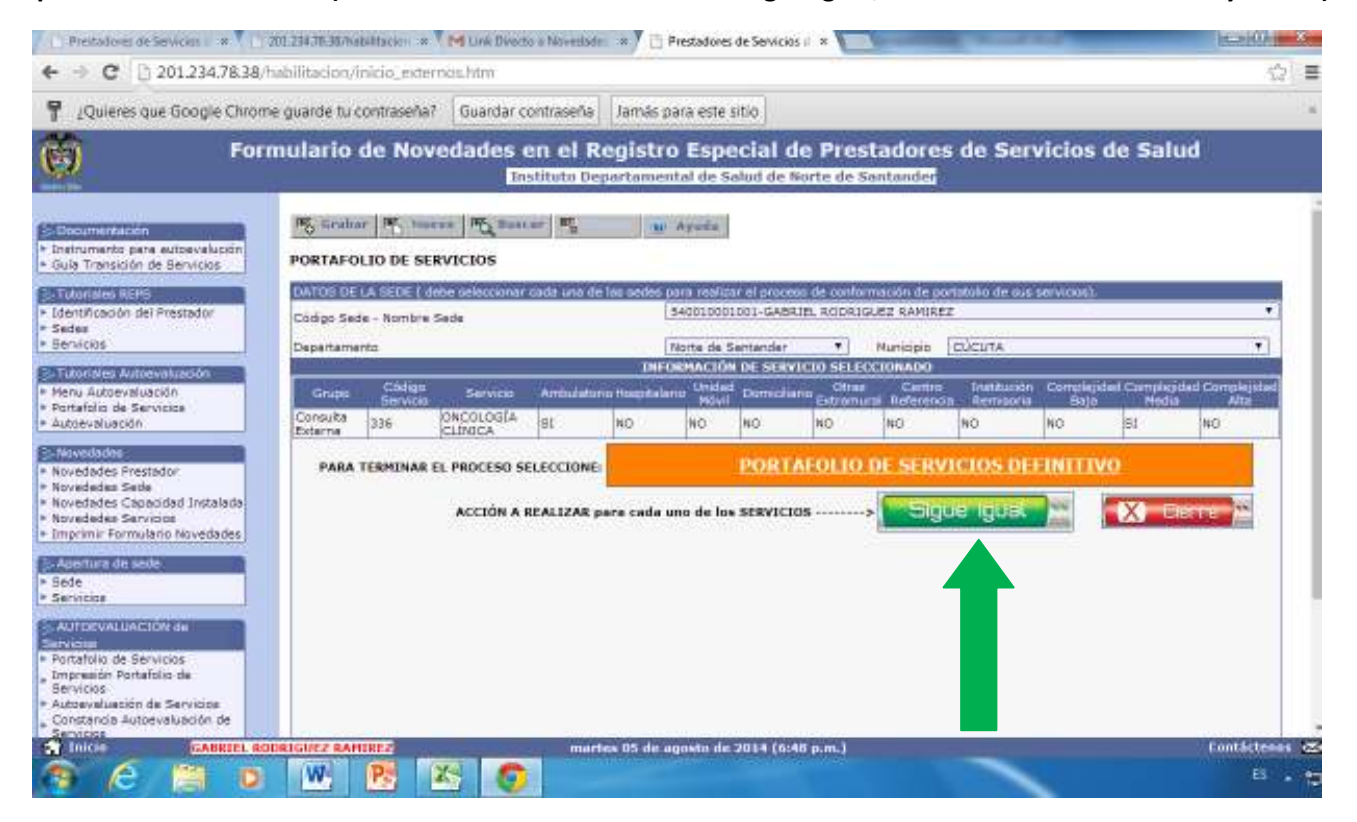

Inmediatamente ejecutada la Accion El Servicio **SIGUE IGUAL**, en el listado de la parte inferior de la pantalla, se muestra la accion ya grabada en el respectivo listado.

PASO 3: El sistema propone que para terminar el Proceso Seleccione el boton en color naranja: <u>PORTAFOLIO DE</u> <u>SERVICIOS DEFINITIVO</u>, hacer click sobre dicho boton y leer detenidamente el mensaje que crea a continuacion.

| mensaje de la page                                                                                                    | 6 201.234.70.36.                                                                                                    |                                                                         |
|----------------------------------------------------------------------------------------------------|----------------------------------------------------------------------------------------------------|-------------------------------------------------------------------------|
| Al oprimir Aceptan                                                                                                    |                                                                                                    |                                                                         |
| -Erteré realizando la ACT                                                                                                    | UALIZACIÓN de su P                                                                                                    | BRTAFOLIO                                                               |
| Se peners documento a                                                                                                    | moration en (PDF) d                                                                                                    |                                                                         |
| PORTAFOLIO DE SERVICI                                                                                                    | OS DEFINITIVO.                                                                                                    | Same                                                                    |
| and the second second se | Contraction of the second second second second second second second second second second second second second s                                                                                                    | the shifts                                                              |
| -Después no podre realio                                                                                                    | ar ninguna modificac                                                                                                    | DIT & BITH                                                              |
| <ul> <li>Después no podre realiza<br/>documento. Si desex con<br/>poetra pór no persenarios</li> </ul>                                                                                                    | ar ninguna modificaci<br>iocer un BORRADOR (<br>25. minute CANCELA                                                                                                    | iel<br>Rodeline e                                                       |
| <ul> <li>Después no podra realizo<br/>documento. Si desea con<br/>PORTAFÓLIO DE SERVECI<br/>la opción Impresión Porti</li> </ul>                                                                                                    | ar ninguna modificac<br>iocer un BORRADOR (<br>ÓS, oprima CANCELA<br>itolio de Servicios                                                                                                    | ion a sita<br>Iel<br>R y dirijma a                                      |
| -Después no podra realiza<br>documento. Si deses con<br>PORTAFÓLIO DE SERVICI<br>la opción Impresión Porti<br>IMATENCIÓNIM Unitad a                                                                                                    | ar ninguna modificac<br>iocer un BORRADOR<br>OS, oprima CANCELA<br>ifolio de Servicios<br>continuaria con el pro-                                                                                                    | ion a sons<br>Sel<br>R y dirijana a<br>cano da                          |
| -Después no podra realiza<br>documento. Si deses con<br>PORTAFÓLIO DE SERVICI<br>la opción Impresión Port<br>"ATENCIÓN"" United a<br>AUTOEVUUACIÓN DE SER                                                                                                    | ar ninguna modificaci<br>ocer un BORRADOR -<br>OS, oprima CANCELA<br>rtolio de Servicios<br>continuará con el pros<br>RVICIOS de immediato<br>revaria prominion un D                                                                     | ien a sola<br>fel<br>Rydeijma a<br>com da<br>. porfovor<br>             |
| <ul> <li>-Después no podra realito<br/>documento. Si deses com<br/>PORTAFOLIO DE SERVICI<br/>la opción Impresión Port<br/>International deservatores<br/>AUTOEVLUACIÓN DE SER-<br/>ternar presenta que Ustad<br/>DE SERVICIOS DEFINITIVO<br/>DE SERVICIOS DEFINITIVO</li> </ul>                                                                                                    | ar ninguna modificac<br>socer un BORRADOR /<br>OS, oprima CANCELA<br>itolio de Servicios<br>continuará con el pro-<br>SVICIOS de inmediato<br>Plaede imprimir su P<br>2 dando Cancelar y oj                                              | ren a sola<br>R y deljana a<br>. por favor<br>DRTAFOLIO<br>primiendo la |
| -Después no podra realiza<br>documento. Si desea con<br>PORTAFOLIO DE SERVICO<br>la opción Impresión Port<br>1 <sup>11</sup> ATENCIÓN <sup>111</sup> : Unada<br>AUTOPULANCIÓN DE SER<br>tanier presenta que Utilida<br>DE SERVICIÓS DEFINITIVO<br>opción Impresión Portafo                                                                                                    | er ninguna modificaci<br>vocer un BORRADOR -<br>OS, opprina CANCELA<br>rtolio de Servicios<br>continuaria con el pro-<br>RACIOS de immeniato<br>plaede imprimir su Pi<br>Jadando Cancelar y o<br>dic de Servicios.                       | iel<br>Rydirijme e<br>seun de<br>porfavor<br>DRTAFOLIO<br>primiendo le  |
| -Después no podra realizi<br>documento, Si desex con<br>documento, Si desex con<br>la opción Impresión Port<br>"ATENCION" Ustada<br>AUTOEVUACIÓN DE SER<br>tanar posantía que Ustad<br>DE SERVICIOS DEFINITIVO<br>apocion Impresión Portafo                                                                                                    | er ninguna modificaci<br>vocer un BORRADOR -<br>OS, opprina CANCELA<br>rtolio de Servicios<br>continuaria con el pro-<br>RACIOS de immediato<br>plaede imprimir au P<br>plaede imprimir au P<br>plaede concetar y o<br>dio de Servicios. | iel<br>Rydirijme e<br>por favor<br>ORTAFOLIO<br>primiendo le            |

**NOTA IMPORTANTE**: los siguientes son los casos especificos en el sistema, de acciones a realizar para ciertos servicios, de ciertos prestadores; que se **DERIVAN EN OTROS** y de **CIERRE** obligatorio del servicio en los casos que establece la guia transicion de servicios de la Resolucion 2003 y publicada en documento pdf en el Menu Documentacion del Aplicativo Formulario de Novedades del Registro Especial de Prestadores de Servicios de Salud, esta disponible para visualizarlo en la pantalla o puede descargarlo y grabarlo en Disco de su computadora como material de consulta.

| C III () 201254/050                                                                                                    | benacion y sincio_estes nos na                                                                                                    |                                                                                                    |                                                                                                    |                                                                                                    |                                                                                                    |
|----------------------------------------------------------------------------------------------------|----------------------------------------------------------------------------------------------------|----------------------------------------------------------------------------------------------------|----------------------------------------------------------------------------------------------------|----------------------------------------------------------------------------------------------------|----------------------------------------------------------------------------------------------------|
| Ouleres que Google Chrome qua                                                                                                    | rde tu contraseña? Guardar                                                                                                    | contraseña Jamás para este sitio                                                                                                    |                                                                                                    |                                                                                                    |                                                                                                    |
|                                                                                                    |                                                                                                    |                                                                                                    |                                                                                                    |                                                                                                    |                                                                                                    |
| Fo                                                                                                    | ormulario de Nove                                                                                                    | dades en el Registro Especial de l                                                                                                    | Prestadores de S                                                                                                    | Servicios de                                                                                                    | Salud                                                                                                    |
|                                                                                                    |                                                                                                    | Instituto Departamental de Salud de Nort                                                                                                    | e de Santander                                                                                                    |                                                                                                    |                                                                                                    |
|                                                                                                    |                                                                                                    |                                                                                                    |                                                                                                    |                                                                                                    |                                                                                                    |
| tentación                                                                                                    |                                                                                                    |                                                                                                    |                                                                                                    |                                                                                                    |                                                                                                    |
| mento para autoevalución                                                                                                    |                                                                                                    |                                                                                                    |                                                                                                    |                                                                                                    |                                                                                                    |
| ransionin de dienvicios                                                                                                    |                                                                                                    |                                                                                                    |                                                                                                    |                                                                                                    |                                                                                                    |
| MACRERO                                                                                                    |                                                                                                    |                                                                                                    |                                                                                                    |                                                                                                    |                                                                                                    |
|                                                                                                    |                                                                                                    |                                                                                                    |                                                                                                    |                                                                                                    |                                                                                                    |
| ncecion per Presideor                                                                                                    | GULA DE TRANSICIÓN D                                                                                                    | E SERVICIOS. Resolución 2003 de 3014.                                                                                                    |                                                                                                    |                                                                                                    |                                                                                                    |
|                                                                                                    | 124112/2014 116/16/16/16/                                                                                                    | 옷에 잘 수는 것 같은 것을 가지 않는 것이다.                                                                                                    |                                                                                                    |                                                                                                    |                                                                                                    |
| 105                                                                                                    | S                                                                                                    | HMCKS ARTES DE LA Resolución 2003 de 2014.                                                                                                    | CA505                                                                                                    |                                                                                                    | Resolución 2003 de 2014.                                                                                                    |
| and the second design of the second design of the s                                                                                                    | GRUPO DEL SERVICIO                                                                                                    | CCDIGO SERVICIO                                                                                                    |                                                                                                    | DRUPO DEL SERVICIO                                                                                                    | CODIGO BER                                                                                                    |
| uses Autoevatulioon                                                                                                    | Consulta Externa                                                                                                    | STREEPONTOLOGIA                                                                                                    | CTERRE SERVICIO                                                                                                    | -                                                                                                    |                                                                                                    |
| Autoevalueción                                                                                                    | Chos Servicios                                                                                                    | BI3ISALA GENERAL DE PROCEDIMIENTOS MENORES                                                                                                    | CERRE SERVICIO                                                                                                    | -                                                                                                    |                                                                                                    |
| dio de Servicios                                                                                                    | Apriyo Diagnovace y                                                                                                    |                                                                                                    |                                                                                                    |                                                                                                    |                                                                                                    |
| ratuación                                                                                                    | Complementation                                                                                                    | THE APPLICATION OF DEPOSITION OF A                                                                                                    | CHEMPER DESIGNATION                                                                                                    |                                                                                                    |                                                                                                    |
|                                                                                                    | E inventionaries                                                                                                    | INTERNA ANA INC.                                                                                                    | CICLE ICLUS IN SECURIO                                                                                                    | TRUTACIÓN                                                                                                    | OF CENERAL AND YOS                                                                                                    |
|                                                                                                    | and the second second se                                                                                                    | INVESTIGATION PERMITSION                                                                                                    | SIGLE KOLAL EL SESVICIO                                                                                                    | Dertacia                                                                                                    | 102 GENERAL PRIMATISIDA                                                                                                    |
| tades                                                                                                    | A REAL PROPERTY AND A REAL PROPERTY AND A REAL                                                                                                    |                                                                                                    | and the second second s                                                                                                    | a second second s                                                                                                    |                                                                                                    |
| ades Prestador                                                                                                    | Prospitation to<br>Prospitation to                                                                                                    | 103PSI OUMTRIA O UNIDAD DE SALUD MENTAL                                                                                                    | SIGUE IOUAL EL SERVICIO                                                                                                    | Momación                                                                                                    | <ul> <li>103 PSIQLAATRIA O'UNEAD DE</li> </ul>                                                                                                    |
| ades Prestador<br>edes Sede                                                                                                    | Prospitativito<br>Prospitativito                                                                                                    | 100 PS OUATRIA O UNIDAO DE SALUO MENTAL<br>100 CUDADO INTERMEDIO NEOVATAL                                                                                                    | SIGUE IOUAL EL SERVICIO<br>SIGUE IOUAL EL SERVICIO                                                                                                    | Internación                                                                                                    | 103 PSIQLAATRIA O UNIDAD DE<br>105 CUIDADO INTERMEDIO NEC                                                                                                    |
| ades Prestador<br>edes Sede<br>ades Capacidad Instalada                                                                                                    | Populario<br>Populario<br>Populario<br>Populario                                                                                                    | 10 AS CUMTRIA O UNICAD DE SALUCIMENTAL<br>10 AUGMODINTERMEDIO NECRATAL<br>10 CUCADO INTERMEDIO PEDIATRICO                                                                                                    | SIGUE IQUAL EL SERVICIO<br>SIGUE IQUAL EL SERVICIO<br>SIGUE IQUAL EL SERVICIO                                                                                                    | Internación<br>Internación                                                                                                    | TO PROJATINA O UNIDAD DE<br>TOS CUIDADO INTERNEDIO NEC<br>TOS CUIDADO INTERNEDIO PED                                                                                                    |
| dades Prestador<br>ades Seda<br>odes Capacidad Instalada<br>ades Servicos                                                                                                    | Piceptawio<br>Piceptakeio<br>Piceptakeio<br>Piceptakeio                                                                                                    | 100 PECONTRIA O UNICAD DE SALUD MENTAL<br>100 CLEDADO INFERMEDIO NEONATAL<br>100 CLEDADO INFERMEDIO PEDIA/TRICO<br>100 CLEDADO INFERMEDIO ADULTOS                                                                                                    | SIGLE HOLAL EL SERVICIO<br>SIGLE HOLAL EL SERVICIO<br>SIGLE IGUAL EL SERVICIO<br>SIGLE IGUAL EL SERVICIO                                                                                                    | Internación<br>Internación<br>Internación                                                                                                    | 103 PSIGLAATRIA O UNEDAD DE<br>105 OLIDADO INTERVEDIO NEC<br>106 DUIDADO INTERVEDIO PED<br>107 DUIDADO INTERVEDIO ADU                                                                                                    |
| ades Prestador<br>edes Sede<br>Ides Capecidad Instalada<br>edes Sarvicos<br>In Formularo Mixedades                                                                                                    | Programme<br>Programme<br>Programme<br>Programme<br>Programme<br>Programme<br>Programme                                                                                                    | TO PEODIATINA O UNITAD DE SALLO MENTAL<br>100 CENDO INTERNEDIO NEONATAL<br>100 CENDO INTERNEDIO REGNATAL<br>100 CENDO INTERNEDIO REGLATOS<br>100 CENDO INTERNEDIO REGNATAL                                                                                                    | SIGLE IGUAL EL SERVICIO<br>SIGLE IGUAL EL SERVICIO<br>SIGLE IGUAL EL SERVICIO<br>SIGLE IGUAL EL SERVICIO<br>SIGLE IGUAL EL SERVICIO                                                                                                    | Internación<br>Internación<br>Internación<br>Internación<br>Internación                                                                                                    | 103 PRECADENTA O UNICAD DE<br>105 OLEDADO INTERNEDIO NEC<br>108 OLEDADO INTERNEDIO PED<br>107 OLEDADO INTERNEDIO ACU<br>108 OLEDADO INTERNEDIO ACU                                                                                                    |
| ades Prestador<br>ades Sade<br>des Sade<br>des Capacidad Instalada<br>ades Servicipa<br>nir Formulario Novedades                                                                                                    | Prospisavio<br>Prospisavio<br>Prospisavio<br>Prospisavio<br>Prospisavio<br>Prospisavio<br>Prospisavio                                                                                                    | TOSPESICIANTINIA O UNICADO DE SALUDI MENTAL<br>TOS CURADO INTERNA DE NICONATAL<br>TOS CURADO INTERNA DE NICONATAL<br>TOS CURADO INTERNA DE NICONATAL<br>TOS CURADO INTERNATIVO NEONATAL<br>TOS CURADO INTERNATIVO NEONATAL<br>TOS CURADO INTERNATIVO NEONATAL                                                                                                    | SIGLE IGUAL EL SERVICIO<br>SIGLE IGUAL EL SERVICIO<br>SIGLE IGUAL EL SERVICIO<br>SIGLE IGUAL EL SERVICIO<br>SIGLE IGUAL EL SERVICIO<br>SIGLE IGUAL EL SERVICIO                                                                                                    | Internación<br>Internación<br>Internación<br>Internación<br>Internación<br>Internación                                                                                                    | <ul> <li>COLPACIONE OLIVIADO EL<br/>256 CUIDACO INTERNETADINE<br/>CUIDACO INTERNETADINE<br/>107 CUIDACO INTERNETADINE<br/>258 CUIDACO INTERNETADINE<br/>258 CUIDACO INTERNETADINE<br/>259 CUIDACO INTERNETADINE<br/>259 CUIDACO INTERNETADINE<br/>250 CUIDACO INTERNETADINE<br/>250 CUIDACO INT</li></ul>                                                                                                    |
| Saldes<br>andes Prestador<br>ades Sede<br>des Capacidad Instalada<br>adea Sarvisca<br>in Formulano Navedades<br>um de sede                                                                                                    | Prospitation to<br>Prospitation to<br>Prospitation<br>Prospitation<br>Prospitation<br>Prospitation<br>Prospitation<br>Prospitation<br>Prospitation                                                                                                    | TO PROCEED THE OLDER OF SALES AND COMPATING<br>THE CALE AND COMPARED PERSON AND<br>TO CALE AND INTERPRETED PERSON THEOR<br>TO CALE AND INTERPRETED PERSON THOSE<br>THE CALE AND INTERPRETED PERSON AND<br>THE CALE AND INTERPRETED PERSON AND<br>THE CALE AND INTERPRETED PERSON AND<br>THE CALE AND INTERPRETED PERSON AND THE<br>THE CALE AND INTERPRETED PERSON AND THE<br>THE CALE AND INTERPRETED PERSON AND THE<br>THE CALE AND INTERPRETED PERSON AND THE<br>THE CALE AND INTERPRETED PERSON AND THE<br>THE CALE AND INTERPRETED PERSON AND THE<br>THE CALE AND INTERPRETED PERSON AND THE<br>THE CALE AND INTERPRETED PERSON AND THE THE PERSON AND THE<br>THE CALE AND INTERPRETED PERSON AND THE THE THE THE THE THE THE THE THE THE                                                                                                    | SSUE IGUAL EL SERVICIO<br>SIGLE IGUAL EL SERVICIO<br>SIGLE IGUAL EL SERVICIO<br>SIGLE IGUAL EL SERVICIO<br>SIGLE IGUAL EL SERVICIO<br>SIGLE IGUAL EL SERVICIO<br>SIGLE IGUAL EL SERVICIO                                                                                                    | Internación<br>Internación<br>Internación<br>Internación<br>Internación<br>Internación                                                                                                    | 100 PRICALINA O UNUMD DE<br>100 CUDACO INTERNEDIO NO<br>100 CUDACO INTERNEDIO NO<br>100 CUDACO INTERNEDIO AD<br>100 CUDACO INTERNEDIO AD<br>100 CUDACO INTERNO PRO-<br>100 CUDACO INTERNO ADUL<br>100 CUDACO INTERNO ADUL                                                                                                    |
| Isalas<br>ades Prestador<br>des Sada<br>ades Santo dad Instalada<br>ades Santo a<br>nir Formulario Asvedades<br>um de sede                                                                                                    | Programa o<br>Programa o<br>Programa o<br>Programa o<br>Programa o<br>Programa o<br>Programa o<br>Programa o<br>Programa o<br>Programa o<br>Programa o<br>Programa o                                                                                                    | TOSPESCIANTINA O UNEXAO DE SALUD MENTAL<br>TOS CURADO INTERNETO NECONATAL<br>TOSCURADO INTERNETOS NECONATAL<br>TOSCURADO INTERNETOS PEDANTINCO<br>IDTOCURADO INTERNETOS ADULTOS<br>TOSCURADO INTERNETO NECONATAL<br>TOSCURADO INTERNETO DECANTRECO<br>TOCURADO INTERNETO ADULTOS<br>TOTOCURADO INTERNETO ADULTOS                                                                                                    | SIGLE FOLAL EL SERVICED<br>SIGLE FOLAL EL SERVICED<br>SIGLE FOLAL EL SERVICED<br>SIGLE FOLAL EL SERVICED<br>SIGLE FOLAL EL SERVICED<br>SIGLE FOLAL EL SERVICED<br>SIGLE FOLAL EL SERVICED                                                                                                    | Internación<br>Internación<br>Internación<br>Internación<br>Internación<br>Internación<br>Internación<br>Internación                                                                                                    | VISI PERGAANAA OLAHAD DE<br>VISI OLAHAD NI KEWAR AD NA-<br>NE CLEARD INTERNELAD PEL<br>VISI OLAHAD INTERNELAD PEL<br>VISI OLAHAD INTERNELAD NE<br>VISI OLAHAD INTERNETO PELA<br>VISI OLAHAD INTERNETO PELA<br>VISI OLAHAD INTERNETO PELA<br>VISI OLAHAD INTERNETO PELA                                                                                                    |
| bldes<br>ades Prestador<br>ades Seda<br>des Capacidad Instalada<br>ades Sarvices<br>tri Formulario Navedades<br>um de odde                                                                                                    | V Boptisky ko<br>Prografisky ko<br>Prografisky ko<br>Prografisky ko<br>Prografisky ko<br>Prografisky ko<br>Prografisky ko<br>Prografisky ko<br>Prografisky ko<br>Prografisky ko<br>Prografisky ko<br>Prografisky ko                                                                                                    | TO PROCEED THE OLDERATOR SHALL OF THE ALL OF THE THAT IN THE THE THE THE THE THE THE THE THE THE                                                                                                    | SAULE ISLAL EL SHAVICKI<br>SOLE ISLAL EL SHAVICKI<br>SILLE ISLAL EL SHAVICKI<br>SILLE ISLAL EL SHAVICKI<br>SILLE ISLAL EL SHAVICKI<br>SILLE ISLAL EL SHAVICKI<br>SILLE ISLAL EL SHAVICKI<br>SILLE ISLAL EL SHAVICKI<br>SILLE ISLAL EL SHAVICKI<br>SILLE ISLAL EL SHAVICKI<br>SILLE ISLAL EL SHAVICKI                                                                                                    | Viternalisin<br>Internasion<br>Internasion<br>Internasion<br>Internasion<br>Internasion<br>Internasion<br>Internasion<br>Internasion                                                                                                    | VSI PREZATIVA O UNEXAL DE<br>VSI CULTACO INTERNET O INC<br>NE CULTACO INTERNET O INC<br>NE CULTACO INTERNET O INTERNET<br>OF CULTACO INTERNET O INTERNET<br>OF CULTACO INTERNET O INTERNET<br>INTERNET O CULTACO INTERNET<br>INTERNET O CULTACO INTERNET<br>INTERNET O CULTACO INTERNET<br>INTERNET O CULTACO INTERNET<br>INTERNET O CULTACO INTERNET<br>INTERNET O CULTACO INTERNET<br>INTERNET O CULTACO INTERNET<br>INTERNET O CULTACO INTERNET<br>INTERNET O CULTACO INTERNET<br>INTERNET O CULTACO INTERNET<br>INTERNET O CULTACO INTERNET<br>INTERNET O CULTACO INTERNET<br>INTERNET O CULTACO INTERNET<br>INTERNET O CULTACO INTERNET<br>INTERNET<br>INTERNET O CULTACO INTERNET<br>INTERNET<br>IN |
| Isides<br>ades Prestadion<br>des Sede<br>des Capacita i Instalaida<br>ades Sarvise<br>nir Formulario Maivedades<br>ann de sede<br>se                                                                                                    | Vicialization o<br>Programme o<br>Programme o<br>Pr                                                                                                    | TOSPESCIANTINA O UNEXAO DE SALUD MENTAL<br>TOS CURADO IN FERRE EN INCONTA<br>TOS CURADO INTERRE EN INCONTA<br>TOS CURADO INTERRE EN PEDIATRICO<br>TOS CURADO INTERRETA ADULTOS<br>TOS CURADO INTERRETA DECINITA<br>TOS CURADO INTERRETA DECINITADO<br>TOS CURADO INTERRETA DECINITADO<br>TOS CURADO INTERRETA DECINITADO<br>TOS CURADO INTERRETA DECINITADO<br>TOS CURADO INTERRETA DECINITADO<br>TOS CURADO INTERRETA DECINITADO<br>TOS CURADO INTERRETA DECINITADO<br>TOS CURADO INTERRETA DECINITADO<br>TOS CURADO INTERRETA DECINITADO<br>TOS CURADO INTERRETA DECINITADO<br>TOS CURADO INTERRETA DECINITADO<br>TOS CURADO INTERRETA DECINITADO<br>TOS CURADO INTERRETA DECINICADA DE CURADO<br>TOS CURADOS INTERRETAS DECINITADOS<br>TOS CURADOS INTERRETAS DECINITADOS<br>TOS CURADOS INTERRETAS DECINITADOS<br>TOS CURADOS INTERRETAS DECINITADOS<br>TOS CURADOS INTERRETAS DECINITADOS<br>TOS CURADOS INTERRETAS DECINICADAS DE CURADOS<br>TOS CURADOS INTERRETAS DE CURADOS<br>TOS CURADOS INTERRETAS DE CURADOS<br>TOS CURADOS DE CURADOS DE CURADOS<br>TOS CURADOS DE CURADOS DE CURADOS<br>TOS CURADOS DE CURADOS DE CURADOS<br>TOS CURADOS DE CURADOS DE CURADOS DE CURADOS<br>TOS CURADOS DE CURADOS DE CURADOS DE CURADOS<br>TOS CURADOS DE CURADOS DE CURADOS DE CURADOS<br>TOS CURADOS DE CURADOS DE CURADOS DE CURADOS DE CURADOS<br>TOS CURADOS DE CURADOS DE CURADOS DE CURADOS DE CURADOS<br>TOS CURADOS DE CURADOS DE CURADOS DE CURADOS DE CURADOS<br>TOS CURADOS DE CURADOS DE CURADOS DE CURADOS DE CURADOS DE CURADOS<br>TOS CURADOS DE CURADOS DE CURADOS DE CURADOS DE CURADOS DE CURADOS DE                     | BSUE IDIAL EL SERVICO<br>SILLE IDIAL EL SERVICO<br>SILLE IDIAL EL SERVICO<br>SILLE IDIAL EL SERVICO<br>SILLE IDIAL EL SERVICO<br>SILLE IDIAL EL SERVICO<br>SILLE IDIAL EL SERVICO<br>SILLE IDIAL EL SERVICO<br>SILLE IDIAL EL SERVICO<br>SILLE IDIAL EL SERVICO<br>SILLE IDIAL EL SERVICO<br>SILLE IDIAL EL SERVICO                                                                                                    | Internación<br>Internación<br>Internación<br>Internación<br>Internación<br>Internación<br>Internación<br>Internación<br>Internación<br>Internación<br>Internación<br>Internación<br>Internación                                                                                                    | 30) PERGAATING OLWIGAD IN:<br>30) CULACIO INTERNETION IN:<br>30) CULACIO INTERNETION IN:<br>30) CULACIO INTERNETION ADI<br>30) CULACIO INTERNETIONADI<br>30) CULACIO INTERNETIONADI<br>31) UNITAD DE CULANDO INTERNETIONADI<br>31) UNITAD DE CULANDO INTERNETIONADI<br>32) CULACIO INTERNETIONADI<br>32) UNITAD DE CULANDO INTERNETIONADI<br>32) UNITAD DE CULANDO INTERNETIONADI<br>32) UNITAD DE CULANDO INTERNETIONADI<br>32) UNITAD DE CULANDO INTERNETIONADI<br>32) UNITAD DE CULANDO INTERNETIONADI<br>32) UNITADO INTERNETIONADI<br>32) UNITADO INTERNETIONADI<br>32) UNITADO INTERNETIONADI<br>33) UNITADO INTERNETIONADI<br>33) UNITADO INTERNETIONADI<br>34) UNITADO INTERNETIONADI<br>34) UNITADO INTERNETIONADI<br>34) UNITADO INTERNETIONADI<br>35) UNITADO INTERNETIONADI<br>35) UNITADO I                                                                                                    |
| Saldas<br>ades Prestador<br>ades Salda<br>des Caposidio Instalada<br>ades Salvisco<br>tri Formulario Assvetiades<br>um de sede<br>en                                                                                                    | Proceedings of the second second seco                                                                                                    | TO PROCEED THAT A DEVELOP DE SALLO MEETAL<br>TO CLEARD INTERNET RETAINED<br>TO CLEARD INTERNET RETAINED<br>TO CLEARD INTERNET RETAINED<br>TO CLEARD INTERNET RETAINED<br>TO CLEARD INTERNET RETAINED<br>TO CLEARD INTERNET RETAINED<br>TO CLEARD INTERNET RETAINED<br>TO CLEARD INTERNET RETAINED<br>TO CLEARD INTERNET RETAINED<br>TO CLEARD RETAINED AT LOS<br>TO CLEARD RETAINED AT LOS<br>TO CLEARD RETAINED AT LOS<br>TO CLEARD RETAINED AT LOS<br>TO CLEARD RETAINED AT LOS<br>TO CLEARD RETAINED AT LOS<br>TO CLEARD RETAINED AT LOS                                                                                                    | BEULE IDIAL EL SERVICED<br>SPUE GUAL EL SERVICED<br>SPUE GUAL EL SERVICED<br>SPUE GUAL EL SERVICED<br>SPUE GUAL EL SERVICED<br>SPUE GUAL EL SERVICED<br>SPUE GUAL EL SERVICED<br>SPUE GUAL EL SERVICED<br>SPUE FULAL EL SERVICED<br>SPUE FULAL EL SERVICED                                                                                                    | Internación<br>Internación<br>Internación<br>Internación<br>Internación<br>Internación<br>Internación<br>Internación<br>Internación<br>Internación<br>Internación<br>Internación                                                                                                    | 30) PERGATINA O UNICAD IN<br>10) CURACIO INTERNETIA INC.<br>30) CURACIO INTERNETIA INC.<br>30) CURACIO INTERNETIA DA<br>30) CURACIO INTERNETIA AD<br>30) CURACIO INTERNETIA DA<br>30) CURACIO INTERNETIA DA<br>30) CURACIO INTERNETIA DA<br>30) CURACIO INTERNETIA DA<br>30) CURACIO INTERNETIA DA<br>30) CURACIO INTERNETIA DA<br>30) CURACIO INTERNETIA DA<br>30) CURACIO INTERNETIA<br>20) INTERNACION PROCATINA<br>20) INTERNACION PROCATINA<br>20) INTERNACIN                                                                                                    |
| Isides<br>des Prestador<br>edes Sede<br>des Capacidad Instalada<br>ades Sarvica<br>nº Formulario Navedades<br>ann de sede<br>ese<br>evaluario de sede                                                                                                    | Vicipitatir o<br>Proglatini o<br>Proglatini o<br>Proglatini o<br>Proglatini o<br>Proglatini o<br>Proglatini o<br>Proglatini o<br>Proglatini o<br>Proglatini o<br>Proglatini o<br>Proglatini o<br>Proglatini o<br>Proglatini o                                                                                                    | TOSPESCIANTINA O UNEXAO DE SALCO MENTAL<br>TOS CUENZO IN EFENE EN INCONTAL<br>TOS CUENZO INTERNETORI DE NECONTAL<br>TOS CUENZO INTERNETORI DE CONTACTO<br>TOS CUENZO INTERNETORI ACUINTOS<br>TOS CUENZO INTERNETORI DECONTACIÓN<br>TOS CUENZO INTERNETORI DECONTACIÓN<br>TOS CUENZO INTERNETORI DECONTACIÓN<br>TOS CUENZO INTERNETORI DECONTACIÓN<br>TOS CUENZO INTERNETORI DECONTACIÓN<br>TOS CUENZO INTERNETORIA DE CUENTRO<br>TOS CUENZO INTERNETORIA DE CUENTRO<br>TOS CUENTOS DESCONCENTRAL (INDERNET DECONDO<br>TOS CUENTOS DESCONCENTRAL (INDERNET DECONDO<br>TOS CUENTOS DE SUBJECTIVOS DE SUBSTANCES<br>TOS CUENTOS DE ACONSISTENTA (INDERNET DECONDO<br>TOS CUENTOS DE SUBJECTIVOS DE SUBSTANCES<br>TOS CUENTOS DE SUBJECTIVOS DE SUBSTANCES<br>TOS CUENTOS DE SUBJECTIVOS DE SUBSTANCES<br>TOS CUENTOS DE SUBJECTIVOS DE SUBSTANCES                                                                                                    | SSDE FOLAL EL ERVICO<br>SSDE FOLAL EL ERVICO<br>SSDE FOLAL EL SEVICIO<br>SSDE FOLAL EL SEVICIO<br>SSDE FOLAL EL SEVICIO<br>SSDE FOLAL EL SEVICIO<br>SSDE FOLAL EL SEVICIO<br>SSDE FOLAL EL SEVICIO<br>SSDE FOLAL EL SEVICIO<br>SSDE FOLAL EL SEVICIO<br>SSDE FOLAL EL SEVICIO                                                                                                    | Viterratelon<br>Internation<br>Internation<br>Internation<br>Internation<br>Internation<br>Internation<br>Internation<br>Internation<br>Internation                                                                                                    | 30) PERAATISE OLIVALAD LE<br>2000 CURACON TERMENSION AD<br>2000 CURACON TERMENSION AD<br>2000 CURACON TERMENSION AD<br>2000 CURACON TERMENSION AD<br>2000 CURACON TERMENSION<br>2000 CURACON TERMENSION<br>2000 CURACON                                                                                                    |
| Soldes<br>ades Prestador<br>des Casta<br>des Casta<br>des Sarvice<br>ann de sede<br>ses<br>exacts<br>control de sede<br>ses                                                                                                    | Proceedings of the second second seco                                                                                                    | 100 PSECIMITING O UNEXAD DE SALLO MENTAL<br>100 CLEXION INTERNETOR EN NECHANICA<br>100 CLEXION INTERNETOR PEDIATINCO<br>100 CLEXION INTERNETOR PEDIATINCO<br>100 CLEXION INTERNETOR ACULTOS<br>100 CLEXION INTERNETOR DECANTROD<br>110 CLEXION INTERNETOR DECANTROD<br>110 CLEXION INTERNETORIO ADULTOS<br>1110 ANNO DE OLIFANO ADULTOS<br>1120 ANNO DE OLIFANO ADULTOS<br>1221 ATERPANDON PEDIATINA (UNITADI SALUD MENTAL)<br>1231 ATERPANDON PEDIATINA (UNITADI SALUD MENTAL)<br>1241 ATERPANDON PEDIATINA (UNITADI SALUD MENTAL)<br>1251 ATERPANDON PEDIATINA (UNITADI SALUD MENTAL)<br>1251 ATERPANDON PEDIATINA (UNITADI SALUD MENTAL)<br>1251 ATERPANDON PEDIATINA (UNITADI SALUD MENTAL)<br>1251 ATERPANDON PEDIATINA (UNITADI SALUD MENTAL)                                                                                                    | 1932 E POLAL EL SERVICO<br>SIGLE FOLAL EL SERVICO<br>SIGLE FOLAL EL SERVICO<br>SIGLE FOLAL EL SERVICO<br>SIGLE FOLAL EL SERVICO<br>SIGLE FOLAL EL SERVICO<br>SIGLE FOLAL EL SERVICO<br>SIGLE FOLAL EL SERVICO<br>SIGLE FOLAL EL SERVICO<br>SIGLE FOLAL EL SERVICO<br>SIGLE FOLAL EL SERVICO<br>SIGLE FOLAL EL SERVICO                                                                                                    | Henresidon<br>Internación<br>Internación<br>Internación<br>Internación<br>Internación<br>Internación<br>Internación<br>Internación<br>Internación<br>Internación<br>Internación<br>Internación                                                                                                    | 10) PERGATINA O UNICAD IN<br>10) CURACIO INTERNETIA INC.<br>10) CURACIO INTERNETIA INC.<br>10) CURACIO INTERNETIA AS.<br>10) CURACIO INTERNETIA AS.<br>10) CURACIO INTERNETIA AS.<br>10) CURACIO INTERNETIA AS.<br>10) CURACIO INTERNETIA INC.<br>11) INFRANCION PERGATINA<br>12) ATTERNACION PERGATINA<br>ATTERNACION PERGATINA<br>ATTERNACION ACOMBINICION<br>12) PERCAPITURA PAGENTIA<br>12) PERCAPITURA PAGENTIA<br>12) PERCAPITURA PAGENTIA                                                                                                    |
| Isides<br>des Prestador<br>edes Sade<br>des Capacidad Instalade<br>des Savisa<br>rir Formulario Navedades<br>um de odde<br>exe<br>EVALUACIDEs de<br>Sa Bortaficia de                                                                                                    | Programme o<br>Programme o<br>Progra                                                                                                    | TOSPESCIANTINA O UNEXAO DE SALCO MENTAL<br>TOS CUENCIO INTERNA DE NICONATAL<br>TOS CUENCIO INTERNA DE NICONATAL<br>TOS CUENCIO INTERNA DE NICONATAL<br>TOS CUENCIO INTERNATO MECNATAL<br>TOS CUENCIO INTERNATO MECNATAL<br>TOS CUENCIO INTERNATO MECNATAL<br>TOS CUENCIO INTERNATO ADLA TOS<br>TOL CUENCIO INTERNATO ADLA TOS<br>TOL CUENCIO INTERNATO ADLA TOS<br>TOL CUENCIO INTERNATO ADLA TOS<br>TOL CUENCIO INTERNATO ADLA TOS<br>TOL CUENCIO INTERNATO ADLA TOS<br>TOL CUENCIO INTERNATO ADLA TOS<br>TOL CUENCIO INTERNATO ADLA TOS<br>TOL CUENCIO INTERNATO ADLA TOS<br>TOL CUENCIO INTERNATO ADLA TOS<br>TOL CUENCIONE DE LOS MATORIO DE SUSTANCIONE<br>LOS DENOMINOS DE SUSTANCIONENTAL CUENCIONE DE SUSTANCIOS<br>TOS INTERNATORI PROCENTE ACUENCIO<br>TOS INTERNATORI PROCENTE ACUENCIO<br>TOS INTERNATORI PROCENTE ACUENCIO<br>TOS INTERNATORI PROCENTE ACUENCIO<br>TOS INTERNATORI PROCENTE ACUENCIO<br>TOS INTERNATORI PROCENTE ACUENCIO<br>TOS INTERNATORI PROCENTE ACUENCIO<br>TOS INTERNATORI PROCENTE ACUENCIO<br>TOS INTERNATORI PROCENTE ACUENCIO<br>TOS INTERNATORI PROCENTE ACUENCIO<br>TOS INTERNATORI PROCENTE ACUENCIO<br>TOS INTERNATORI PROCENTE ACUENCIONE DE SUSTANCIOS<br>TOS INTERNATORI PROCENTE ACUENCIONE DE SUSTANCIONE DE SUSTANCIO                                                                 | 100.4 10.4.4 11.5 ENVICED<br>SIGLE 10.4.4 11.5 ENVICED<br>SIGLE 10.4.4 11.5 ENVICED<br>SIGLE 10.4.4 11.5 ENVICED<br>SIGLE 10.4.4 11.5 ENVICED<br>SIGLE 10.4.4 11.5 ENVICED<br>SIGLE 10.4.4 11.5 ENVICED<br>SIGLE 10.4.4 11.5 ENVICED<br>SIGLE 10.4.4 11.5 ENVICED<br>SIGLE 10.4.4 11.5 ENVICED<br>SIGLE 10.4.4 11.5 ENVICED<br>SIGLE 10.4.4 11.5 ENVICED<br>SIGLE 10.4.4 11.5 ENVICED<br>SIGLE 10.4.4 11.5 ENVICED<br>SIGLE 10.4.4 11.5 ENVICED                                                                                                    | terenalden<br>Hernalden<br>Hernalden<br>Hernalden<br>Hernalden<br>Hernalden<br>Hernalden<br>Hernalden<br>Hernalden<br>Hernalden<br>Hernalden<br>Hernalden<br>Hernalden<br>Hernalden<br>Hernalden                                                                                                    | 100 PERGATISTA OLIVALAD DE<br>200 CURACON TERPERENTA<br>200 CURACON TERPERENTA<br>200 CURACON TERPERENTA<br>200 CURACON TERPERENTA<br>200 CURACON TERPERENTA<br>200 CURACON TERPERENTA<br>200 CURACON TERPERENTA<br>200 CURACON TERPERENTA<br>200 CURACON ADDRESS<br>200 CURACON ADDRESS                                                                                                    |
| Solds.<br>ades Prestad or<br>ades Sada<br>des Capacitad Instalads<br>ades Sarvice<br>Ini Formulario Aswedsdes<br>una de sode<br>sea<br>evolution Libre de<br>bio<br>do de Servicios<br>adm Partafalio de<br>bio                                                                                                    | Programme<br>Programme<br>Program<br>Programme<br>Programm | 100 PSECIALTINA O UNEXAO DE SALCO MENTAL<br>100 CLEXICO INTERNETORI DEL NECHATAL<br>100 CLEXICO INTERNETORI PEDATINICO<br>100 CLEXICO INTERNETORI PEDATINICO<br>100 CLEXICO INTERNETORI ACULTOS<br>100 CLEXICO INTERNETORI DEDATINICO<br>100 CLEXICO INTERNETORI DEDATINICO<br>110 CLEXICO INTERNETORI DEDATINICO<br>110 CLEXICO INTERNETORI DEDATINICO<br>1110 ANDA DE OLIVINOSI ACULTOS<br>1120 ANTERNO IN PSIQUIATINI (UNIDAD SALCI MENTAL)<br>121 ATERNO IN PSIQUIATINI (UNIDAD SALCI MENTAL)<br>122 PSICON A CONSUMO DE SUBTINICO<br>123 PSICON A CONSUMO DE SUBTINICO<br>123 PSICON A CONSUMO DE MACIENTE<br>123 PSICON A CONSUMO DE MACIENTE<br>123 PSICON A CONSUMO DE MACIENTE<br>123 PSICON A CONSUMO DE MACIENTE<br>123 PSICON A CONSUMO DE MACIENTE<br>123 UNIDAD DE OLIVINOS Y CLELIO<br>123 UNIDAD DE OLIVINOS Y CLELIO                                                                                                    | BOLE FOLKLEL SPACED<br>SIGLE FOLKLEL SPACED<br>SIGLE FOLKLEL SPACED<br>SIGLE FOLKLEL SPACED<br>SIGLE FOLKLEL SPACED<br>SIGLE FOLKLEL SPACED<br>SIGLE FOLKLEL SPACED<br>SIGLE FOLKLEL SPACED<br>SIGLE FOLKLEL SPACED<br>SIGLE FOLKLEL SPACED<br>SIGLE FOLKLEL SPACED<br>SIGLE FOLKLEL SPACED<br>SIGLE FOLKLEL SPACED<br>SIGLE FOLKLEL SPACED<br>SIGLE FOLKLEL SPACED                                                                                                    | terenalden<br>Herradon<br>Herradon<br>Herradon<br>Herradon<br>Herradon<br>Herradon<br>Herradon<br>Herradon<br>Herradon<br>Herradon<br>Herradon<br>Herradon<br>Herradon<br>Herradon                                                                                                    | 30) PERLATINA O UNITAD ID<br>30) CLUCACO IN TERMETION INC.<br>30) CLUCACO IN TERMETION INC.<br>30) CLUCACO INTERMETION AD.<br>30) CLUCACO INTERNATION AD.<br>30) CLUCACO INTERNATION INC.<br>30) CLUCACO INTERNATION INC.<br>30) CLUCACO INTERNATION INC.<br>30) CLUCACO INTERNATION INC.<br>30) CLUCACO INTERNATION INC.<br>30) CLUCACO INTERNATION INC.<br>30) CLUCACO INTERNATION INC.<br>30) CLUCACO INTERNATION INC.<br>30) CLUCACO INTERNATION INC.<br>30) ANTERNATION INC.<br>30) PRODUCTION AD CLUCACO INTERNATIONAL<br>30) PRODUCTION AD CLUCACO INTERNATIONAL<br>30) PRODUCTIONAL CLUCACO INTERNATIONAL<br>30) PRODUCTIONAL CLUCACO INTERNATIONAL CLUCACO<br>30) PRODUCTIONAL CLUCACO INTERNATIONAL CLUCACO<br>30) PRODUCTIONAL CLUCACO INTERNATIONAL CLUCACO<br>30) PRODUCTIONAL CLUCACO INTERNATIONAL CLUCACO<br>30) PRODUCTIONAL CLUCACO INTERNATIONAL CLUCACO<br>30) PRODUCTIONAL CLUCACO INTERNATIONAL CLUCACO<br>30) PRODUCTIONAL CLUCACO INTERNATIONAL CLUCACO<br>30) PRODUCTIONAL CLUCACO INTERNATIONAL CLUCACO<br>30) PRODUCTIONAL CLUCACO INTERNATIONAL<br>30) PRODUCTIONAL CLUCACO INTERNATIONAL<br>30) PRODUCTIONAL CLUCACO INTERNATIONAL<br>30) PRODUCTIONAL CLUCACO INTERNATIONAL<br>30) PRODUCTIONAL CLUCACO INTERNATIONAL<br>30) PRODUCTIONAL CLUCACO INTERNATIONAL<br>30) PRODUCTIONAL CLUCACO INTERNATIONAL<br>30) PRODUCTIONAL CLUCACO INTERNATIONAL<br>30) PRODUCTIONAL CLUCACO INTERNATIONAL<br>30) PRODUCTIONAL DE CLUCACO INTERNATIONAL<br>30) PRODUCTIONAL DE CLUCACO INTERNATIONAL<br>30) PRODUCTIONAL DE CLUCACO INTERNATIONAL<br>30) PRODUCTIONAL DE CLUCACO INTERNATIONAL<br>30) PRODUCTIONAL DE CLUCACO INTERNATIONAL<br>30) PRODUCTIONAL DE CLUCACO INTERNATIONAL<br>30) PRODUCTIONAL DE CLUCACO INTERNATIONAL DE CLUCACO INTERNATIONAL<br>30) PRODUCTIONAL DE CLUCACO INTERNATIONAL DE CLUCACO INTERNATIONAL<br>30) PRODUCTIONAL DE CLUCACO INTERNATIONAL DE CLUCACO INTERNATI                                                                                                    |
| boldes<br>des Prestador<br>ader Salae<br>des Capacited Instalate<br>ades Salarisa<br>mir Formulario Navededes<br>una de odde<br>excelution<br>excelution<br>excelution<br>excelution<br>administration<br>de odde<br>excelution<br>excelution | Processing of the second second secon                                                                                                    | 100 PROCEEDINTING CONTRACTOR SALLON MENTAL<br>100 CARADOLINI FRANCISCO DE SALLON MENTAL<br>100 CARADOLINI FRANCISCO PENDAMINICO<br>100 CARADOLINI FRANCISCO ACULTOS<br>100 CARADOLINI FRANCISCO ACULTOS<br>100 CARADOLINI FRANCISCO ACULTOS<br>110 CALENDO INTERSIZIO ACULTOS<br>111 DIREGNO CONTRACTOR CONTRACTOS<br>112 DIREGNO CONTRACTOR CONTRACTOS<br>123 DIREGNO CONTRACTOR CONTRACTOS<br>124 DIREGNO CONTRACTOR CONTRACTOS<br>125 DIREGNOCIMI FRANCISCO ACULTOS<br>126 DIREGNOCIMI FRANCISCO ACULTOS<br>127 DIREGNOCIMI FRANCISCO ACULTOS<br>128 DIREGNOCIMI FRANCISCO ACULTOS<br>129 DIREGNOCIMI FRANCISCO ACULTOS<br>129 DIREGNOCIMI FRANCISCO ACULTOS<br>120 DIREGNOCIMI FRANCISCO ACULTOS<br>120 DIREGNOCIMI FRANCISCO ACULTOS<br>120 DIREGNOCIMI FRANCISCO ACULTOS<br>121 DIREGNOCIMI FRANCISCO ACULTOS<br>122 DIREGNOCIMI FRANCISCO ACULTOS<br>123 DIREGNOCIMI FRANCISCO ACULTOS<br>124 DIREGNOCIMI FRANCISCO ACULTOS<br>125 DIREGNOCIMI FRANCISCO ACULTOS<br>126 DIREGNOCIMI FRANCISCO ACULTOS<br>127 DIREGNOCIMI FRANCISCO ACULTOS<br>128 DIREGNOCIMI FRANCISCO ACULTOS<br>129 DIREGNOCIMI FRANCISCO ACULTOS<br>129 DIREGNOCIMI FRANCISCO ACULTOS<br>120 DIREGNOCIMI FRANCISCO ACULTOS<br>120 DIREGNOCIMI FRANCISCO ACULTOS<br>120 DIREGNOCIMI FRANCISCO ACULTOS<br>121 DIREGNOCIMI FRANCISCO ACULTOS<br>122 DIREGNOCIMI FRANCISCO ACULTOS<br>123 DIREGNOCIMI FRANCISCO ACULTOS<br>124 DIREGNOCIMI FRANCISCO ACULTOS<br>125 DIREGNOCIMI FRANCISCO ACULTOS<br>126 DIREGNOCIMI FRANCISCO ACULTOS<br>127 DIREGNOCIMI FRANCISCO ACULTOS<br>128 DIREGNOCIMI FRANCISCO ACULTOS<br>129 DIREGNOCIMI FRANCISCO ACULTOS<br>129 DIREGNOCIMI FRANCISCO ACULTOS<br>120 DIREGNOCIMI FRANCISCO ACULTOS<br>120 DIREGNOCIMI FRANCISCO ACULTOS<br>12           | 100.4 10.4.4 11.5 EMPLOY<br>100.4 10.4.4 11.5 EMPLOY<br>100.4 10.4.4 11.5 EMPLOY<br>101.4.4 10.4.4 11.5 EMPLOY<br>101.4.4 11.5 EMPLOY<br>101.4.4 11.5 EMPLOY<br>101.4.4 | Hernaldin<br>Hernaldin<br>Hernaldin<br>Hernaldin<br>Hernaldin<br>Hernaldin<br>Hernaldin<br>Hernaldin<br>Hernaldin<br>Hernaldin<br>Hernaldin<br>Hernaldin<br>Hernaldin<br>Hernaldin<br>Daringsop                                                                                                    | 10) PERGATINA OLIVINAL DE<br>10) CURACION TERMENSIONES<br>10) CURACION TERMENSIONES<br>10) CURACION TERMENSIONES<br>10) CURACION TERMENSIONES<br>10) CURACION TERMENSIONES<br>10) CURACION TERMENSIONES<br>10) CURACION TERMENSIONES<br>10) CURACION TERMENSIONES<br>10) CURACION PERSONNES<br>10) CURACION PERSONNES<br>10) CURACION PERSONNES<br>10) CURACION PERSONNES<br>10) CURACION PERSONNES<br>10) CURACION PERSONNES<br>10) CURACION PERSONNES<br>10) CURACION PERSONNES<br>10) CURACION PERSONNES<br>10) CURACION PERSONNES<br>10) CURACION PERSONNES<br>10) CURACION PERSONNES<br>10) CURACION PERSONNES<br>10) CURACION PERSONNES<br>10) CURACION CURACIONAL<br>10) CURACION CURACIONAL<br>10) CURACION CURACIONAL<br>10) CURACION CURACIONAL<br>10) CURACIONAL CURACIONAL<br>10) CURACIONAL<br>10) CURACIONAL<br>10) CURACIONAL<br>10) CURACION                                                                                                    |
| bioles ades Prestadior ades Prestadior ades Prestadior ades Promutario Promutario Promu                                                                                                    | Programme of Programme of Progr                                                                                                    | 100 PSECIALTINA O UNEXAO DE SALCO MENTAL<br>100 CLEXADO INFERIMENTA DE NECIMATA<br>100 CLEXADO INFERIMENTA PELDATINO<br>100 CLEXADO INFERIMENTA ACULTOS<br>100 CLEXADO INFERIMENTA ACULTOS<br>100 CLEXADO INFERIMENTAL<br>100 CLEXADO INFERIMENTAL<br>100 CLEXADO INFERIMENTAL<br>101 CLEXADO INFERIMENTAL<br>102 ALEXADO INFERIMENTAL<br>102 ALEXADO INFERIMENTAL<br>102 ALEXADO INFERIMENTAL<br>102 ALEXADO INFERIMENTAL<br>102 ALEXADO INFERIMENTAL<br>102 ALEXADO INFERIMENTAL<br>102 ALEXADO INFERIMENTAL<br>102 ALEXADO INFERIMENTAL<br>102 ALEXADO INFERIMENTAL<br>102 ALEXADO INFERIMENTAL<br>102 ALEXADO INFERIMENTAL<br>103 ALEXADO INFERIMENTAL<br>103 ALEXADO INFERIMENTAL<br>103 ALEXADO INFERIMENTAL<br>103 ALEXADO INFERIMENTAL<br>103 ALEXADO INFERIMENTAL<br>103 ALEXADO INFERIMENTAL<br>103 ALEXADO INFERIMENTAL<br>103 ALEXADO INFERIMENTAL<br>103 ALEXADO INFERIMENTAL<br>103 ALEXADO INFERIMENTAL<br>103 ALEXADO INTERNICIÓN CONTAL<br>103 ALEXADO INFERIMENTAL<br>103 ALEXADO INTERNICIÓN CONTAL<br>103 ALEXADO INFERIMENTAL<br>103 ALEXADO INTERNICIÓN CONTAL<br>104 ALEXADO INTERNICIÓN CONTALILLAR<br>105 ALEXADO INTERNICIÓN CONTALILLAR<br>105 ALEXADO INTERNICIÓN CONTALIL | 650, E 101AL, EL SERVICO           950, E 101AL, EL SERVICO           950, E 101AL, EL SERVICO                                                                                                    | terensiden<br>refernasion<br>refernasion<br>refernasion<br>refernasion<br>refernasion<br>refernasion<br>refernasion<br>refernasion<br>refernasion<br>refernasion<br>refernasion<br>refernasion<br>refernasion<br>refernasion<br>refernasion<br>refernasion<br>refernasion<br>Samogoo<br>Gamogoo<br>Gamogoo<br>Gamogoo                                                                                                    | COLORISAL TISA O LIVELAD US<br>CLUCACIO IN TERMETION INSI<br>DE CLUCACIO IN TERMETION INSI<br>DE CLUCACIO IN TERMETION AD<br>CLUCACIO INTERNATIONALISTICA<br>DE CLUCACIO INTERNATIONALISTICA<br>DE CLUCACIO INTERNATIONALISTICA<br>DE CLUCACIO INTERNATIONALISTICA<br>DE CLUCACIO INTERNATIONALISTICA<br>DE CLUCACIO INTERNATIONALISTICA<br>DE CLUCACIONI INSTITUCIÓNALI<br>22 A TENENACIONI PERICALISTICA<br>DE INTERNATIONAL ACOMENTICA<br>DE INTERNATIONAL ACOMENTICA<br>DE INTERNATIONAL ACOMENTICA<br>DE INTERNATIONAL DE CLUCACIÓN<br>DE INTERNATIONAL DE CLUCACIÓN<br>DE INTERNATIONAL DE CLUCACIÓN<br>DE INTERNATIONAL DE CLUCACIÓN<br>DE INTERNATIONAL DE CLUCACIÓN<br>DE INTERNATIONAL DE CLUCACIÓN DE INTERNATIONAL<br>DE INTERNATIONAL DE CLUCACIÓN DE INTERNATIONAL<br>DE INTERNATIONAL DE INTERNATIONAL DE INTERNAT                                                                                                    |
| toldes<br>des Prestador<br>adar Sala<br>bdis Capacitad Instalada<br>adas Salvisa<br>mir Formulario Navedades<br>um de odde<br>size<br>evolution Clove de<br>evolution Clove de<br>evolution Clove de<br>mir Partafalia cla<br>Mis<br>evolution de Salvisita<br>proba Autoevalueción de<br>ise                                                                                                    | Processing of the second second secon                                                                                                    | TO PROCINETING UNDER DE SALLO MENTAL     TO CARONO INTERNETION PERMENDIAL     TO CARONO INTERNETION PERMENDIAL     TO CARONO INTERNETION PARCINELE IN NOCONO     TO CARONO ACONO INTERNETION PERMENDIALI DI     TO CARONO INTERNETION PARCINELE IN NOCONO     TO CARONO ACONO INTERNETION PERMENDIALI DI     TO CARONO INTERNETION PARCINELE IN NOCONO     TO CARONO ACONO INTERNETION PERMENDIALI DI     TO CARONO ACONO INTERNETION PERMENDIALI DI     TO CARONO ACONO INTERNETIONO     TO CARONO ACONO INTERNETIONO     TO CARONO ACONO INTERNETIONO     TO CARONO ACONO INTERNETIONO     TO CARONO ACONO INTERNETIONO     TO CARONO ACONO INTERNETIONO     TO CARONO ACONO INTERNETIONO     TO CARONO ACONO INTERNETIONO     TO CARONO ACONO INTERNETIONO     TO CARONO ACONO INTERNETIONO     TO CARONO ACONO INTERNETIONO     TO CARONO ACONO INTERNETIONO     TO CARONO ACONO INTERNETIONO     TO CARONO ACONO INTERNETIONO                                                                                                    | 100.4 EDUAL EL SERVICO<br>SIGLE SIGLA EL SERVICO<br>SIGLE SIGLA EL SERVICO                                                                                                    | terenasion<br>relemasion<br>relemasion<br>relemasion<br>relemasion<br>relemasion<br>relemasion<br>relemasion<br>relemasion<br>relemasion<br>relemasion<br>relemasion<br>relemasion<br>contrologio<br>relemasion<br>contrologio<br>contrologio<br>controlo | 10) PERSANTINA O UNINAL DE<br>20) CURACIO INTERNETATIONESIONES<br>20) CURACIO INTERNETATIONESIONES<br>20) CURACIO INTERNETATIONES<br>20) CURACIO INTERNETATIONES<br>20) CURACIO INTERNETATIONES<br>20) CURACIONI DE 20) CURACIÓN<br>20) CURACIÓN DE 20) CURACIÓN EN<br>20) CURACIÓN ESTACIÓN DE 20)<br>20) CURACIÓN ESTACIÓN DE 20)<br>20) CURACIÓN ESTACIÓN DE 20)<br>20) CURACIÓN ESTACIÓN DE 20)<br>20) CURACIÓN DE 20) CURACIÓN<br>20) CURACIÓN DE 20) CURACIÓN<br>20) CURACIÓN DE 20) CURACIÓN<br>20) CURACIÓN DE 20) CURACIÓN<br>20) CURACIÓN DE 20) CURACIÓN<br>20) CURACIÓN DE 20) CURACIÓN<br>20) CURACIÓN CURACIÓN DE 20)<br>20) CURACIÓN CURACIÓN DE 20)<br>20) CURACIÓN CURACIÓN DE 20)<br>20) CURACIÓN CURACIÓN DE 20)<br>20) CURACIÓN CURACIÓN DE 20)<br>20) CURACIÓN CURACIÓN DE 20)<br>20) CURACIÓN CURACIÓN DE 20)<br>20) CURACIÓN CURACIÓN CURACIÓN<br>20) CURACIÓN CURACIÓN CURACIÓN<br>20) CURACIÓN CURACIÓN CURACIÓN<br>20) CURACIÓN CURACIÓN CURACIÓN DE 20)<br>20) CURACIÓN CURACIÓN CURACIÓN DE 20)<br>20) CURACIÓN CURACIÓN CURACIÓN CURACIÓN DE 20)<br>20) CURACIÓN CURACIÓN CURACIÓN DE 20)<br>20) CURACIÓN CURACIÓN CURACIÓN CURACIÓN DE 20)<br>20) CURACIÓN CURACIÓN CURACIÓN CURACIÓN DE 20)<br>20) CURACIÓN CURACIÓN CURACIÓN CURACIÓN CURACIÓN CURACIÓN CURACIÓN CURACIÓN CURACIÓN CURACIÓN CURACIÓN CURACIÓN CURACIÓN CURACIÓN CURACIÓN CURACIÓN CURACIÓN CURACIÓN CURACIÓN CURACIÓN CURACIÓN CURACIÓN CURACIÓN CURACIÓN CURACIÓN CURACIÓN CURACIÓN CURACIÓN CURACIÓN CURACIÓN CURACIÓN CURACIÓN CURACIÓN CURACIÓ                                                                                                    |

### Ejemplo de un Servicio que se Deriva en otros servicios:

| Transporte                                                                                                    | 801                                                                                           | ASISTENCIAL                                                                                                    | 51                                                                                              | NO                                                                                   | NO                                                  | NO                                         | NO                                                                                                    | INCI .                                                               | PACI                                                                                                   | SI                                              | PACI                                                                 | ND                          |
|----------------------------------------------------------------------------------------------------|-----------------------------------------------------------------------------------------------|----------------------------------------------------------------------------------------------------|-------------------------------------------------------------------------------------------------|--------------------------------------------------------------------------------------|-----------------------------------------------------|--------------------------------------------|----------------------------------------------------------------------------------------------------|----------------------------------------------------------------------|----------------------------------------------------------------------------------------------------|-------------------------------------------------|----------------------------------------------------------------------|-----------------------------|
| Associate                                                                                                    |                                                                                               | 848100                                                                                                    |                                                                                                 | 1                                                                                    |                                                     | 1                                          |                                                                                                    | 1.                                                                   | 1.                                                                                                    | - (l                                            | 10                                                                   |                             |
| PARA                                                                                                    | TERMINAR                                                                                      | E EL PROCESO SEL                                                                                                    | RCCIONE                                                                                         |                                                                                      | E                                                   | ORTA                                       | OLIO DI                                                                                                    | SERVI                                                                | ICIOS I                                                                                                | DEFENITE                                        | MO                                                                   |                             |
| ACCIÓN                                                                                                    | A REALIZ                                                                                      | AR para cada un                                                                                                    | o de                                                                                            |                                                                                      |                                                     | 1997                                       | Denva                                                                                                    | <del>o ofne</del> e                                                  | oerwink                                                                                                | -                                               | X                                                                    | ierre                       |
|                                                                                                    | 105                                                                                           | SERVICIOS                                                                                                    |                                                                                                 |                                                                                      |                                                     | 1.                                         |                                                                                                    |                                                                      |                                                                                                    | and extension                                   |                                                                      |                             |
|                                                                                                    |                                                                                               |                                                                                                    |                                                                                                 | TNEOP                                                                                | ΜΑCΤΌΝ Π                                            | E SERVIC                                   |                                                                                                    | NADO                                                                 |                                                                                                    |                                                 |                                                                      |                             |
| Grupo                                                                                                    | Código                                                                                        | o Servicio                                                                                                    | Ambula                                                                                          | torio Hospita                                                                        | alario Unid                                         | ad Domicil                                 | iario Otras                                                                                                    | Centr                                                                | o Institu                                                                                              | ción Comple                                     | jidad Complej<br>Media                                               | jidad Cor                   |
| Transporte<br>Asistencial                                                                                          | 601                                                                                           | TRANSPORTE<br>ASISTENCIAL                                                                                                    | SI                                                                                              | NO                                                                                   | NO                                                  | NO                                         | NO                                                                                                    | NO                                                                   | NO                                                                                                    | SI                                              | NO                                                                   | NO                          |
|                                                                                                    |                                                                                               | BASICO                                                                                                    |                                                                                                 |                                                                                      |                                                     | ODTA                                       |                                                                                                    | OFDI                                                                 |                                                                                                    |                                                 |                                                                      |                             |
| PARA                                                                                                    | FERMINAR                                                                                      | EL PROCESO SEL                                                                                                    | ECCIONE:                                                                                        |                                                                                      | F                                                   | ORTAI                                      | OLIO DE                                                                                                    | SERV                                                                 | ICIOS I                                                                                                | DEFINITI                                        | VO                                                                   |                             |
| SELECCIO                                                                                                    | IE EL SER                                                                                     | VICIO A DERIVAR                                                                                                    |                                                                                                 |                                                                                      |                                                     |                                            |                                                                                                    |                                                                      |                                                                                                    |                                                 |                                                                      |                             |
| Servicio                                                                                                    |                                                                                               |                                                                                                    |                                                                                                 |                                                                                      |                                                     |                                            | •                                                                                                    |                                                                      |                                                                                                    |                                                 |                                                                      |                             |
|                                                                                                    |                                                                                               |                                                                                                    |                                                                                                 |                                                                                      |                                                     |                                            |                                                                                                    |                                                                      |                                                                                                    |                                                 |                                                                      |                             |
| e                                                                                                    | 01-TRANSF                                                                                     | PORTE ASISTENCIA                                                                                                    | L BÁSICO                                                                                        |                                                                                      |                                                     |                                            | _                                                                                                    |                                                                      |                                                                                                    |                                                 |                                                                      |                             |
| E                                                                                                    | 01-TRANSF<br>18-ATENCI                                                                        | PORTE ASISTENCIA<br>IÓN PREHOSPITALA                                                                                                    | AL BÁSICO<br>RIA                                                                                |                                                                                      |                                                     |                                            |                                                                                                    |                                                                      |                                                                                                    |                                                 |                                                                      |                             |
| E                                                                                                    | 01-TRANSF<br>18-ATENCI                                                                        | PORTE ASISTENCIA<br>ÓN PREHOSPITALA                                                                                                    | L BÁSICO<br>RIA                                                                                 | INFOR                                                                                | MACIÓN D                                            | E SERVIC                                   | 0 981 800-10                                                                                                    | mano                                                                 |                                                                                                    |                                                 |                                                                      |                             |
| e<br>Brupo                                                                                                    | 01-TRANSF<br>18-ATENCI                                                                        | PORTE ASISTENCIA<br>ÓN PREHOSPITALA<br>Envice                                                                                                    | Antula                                                                                          | INFORM<br>DOD Hespin                                                                 | MACIÓN D<br>Unió<br>Mario                           | r stavic<br>d Domiol                       | 10 SELECCIO<br>1010 Coloradore                                                                                                    | MADO<br>Centr<br>Raferer                                             | u institu<br>scia Ramia                                                                                | ción Cumole<br>crise Baj                        | jidad Complej<br># Mada                                              | jidad Cor                   |
| e<br>Grupo<br>Transporte<br>Asistencial                                                                            | Código<br>Servicial                                                                           | Service                                                                                                    | Ambulat<br>ST                                                                                   | INFORM<br>000 Hospita<br>NQ                                                          | MACIÓN D<br>(Inter Unide<br>Mación<br>NO            | r stavic<br>d Onnol<br>NO                  | o selecció<br>oria<br>ena correctió<br>NO                                                                                                    | NADO<br>Certo<br>No<br>NO                                            | o Institu<br>Iose Rama<br>NO                                                                           | otin Cumple<br>strie Saj                        | jidad Comple<br>a Hudi<br>40                                         | idad Col<br>a<br>NO         |
| e<br>Brupo<br>Trensporte<br>Asistencal<br>PARA 1                                                                   | Código<br>Serviso<br>601<br>EEMINAR                                                           | Service<br>TRANSPORTE<br>ASISTENCIAL<br>SASISTENCIAL<br>SASISTENCIAL<br>SASISTENCIAL<br>SASISTENCIAL                                                                                                    | Ambulat<br>SI<br>ECCLONE                                                                        | INFOS<br>People<br>NO                                                                | MACOON ID<br>Here Here<br>NO<br>NO                  | r stavic<br>d Demick<br>NO<br>ORTAF        | 0 SELECCIO<br>arro Ofras<br>2 Seleccio<br>740<br>OLTO DE                                                                                                    | INADO<br>Certo<br>E Safara<br>V2<br>SERVI                            | u Institu<br>San Sanu<br>WC                                                                            | oom Comple<br>sate Sat<br>St.<br>DEFENITI       | jidad Cimple<br>Mada<br>NG                                           | jidad Co<br>4<br>NO         |
| Grupo<br>Transporte<br>Asistencial<br>PARA T<br>SELECCION                                                          | Codipu<br>Servisu<br>601<br>ERMINAR<br>E EL SERV                                              | ERNICA<br>ERNICA<br>TRANSPORTE<br>ASISTENCIAL<br>EASIST<br>EL PROCESO SELI<br>TICIO A DERIVAR                                                                                                    |                                                                                                 | INFOS<br>Posterio<br>NO                                                              | NO<br>P                                             | r stavic<br>d<br>j Domioli<br>740<br>ORTAF | NO SELECCIO<br>Orras<br>Difrast<br>NO<br>NO<br>OLIO DE                                                                                                    | INADO<br>Certo<br>nel Reference<br>WG<br>SERVI                       | u Institu<br>Gara<br>VS<br>ICTOS I                                                                     | con Currele<br>onio Day<br>SE<br>DEFINITI       | gidad Compley<br>ar Mada<br>No<br>Vic                                | jidad Co<br>a               |
| Grupo<br>Trensporte<br>Asistencial<br>PARA T<br>SELECCION<br>Servicio as                                           | Codigo<br>Servica<br>601<br>ERMINAR<br>E EL SERV<br>L-TRANSPO                                 | ERVICE<br>ERVICE<br>TRANSPORTE<br>ASISTENCIAL<br>RASICO<br>EL PROCESO SELL<br>TICIO A DERIVAR<br>ORTE ASISTENCIAL                                                                                                    | Antoliti<br>SI<br>ECCLONE                                                                       | THE DEP<br>to Conception<br>NQ                                                       | AACIÓN D<br>Auro Unida<br>Jaco<br>NO<br>P           | d Domicil<br>10<br>100<br>100<br>0RTAF     | NO BELECCIR<br>Orras<br>Corras<br>Sofraemu<br>NO<br>OLIO. DE                                                                                                    | HADO<br>Certo<br>nel Balara<br>VO<br>SERVI                           | u Institu<br>Karna<br>NC                                                                               | con Currele<br>cria Dag<br>SI<br>SI<br>DEFINITI | jidad Complej<br># Made<br>WS<br>WO                                  | jidad Co<br>a               |
| Grupo<br>Trensporte<br>Asistencial<br>PARA T<br>SELECCION<br>Servicio as                                           | COOLD<br>COOLD<br>STATENCI<br>601<br>ERMINAR<br>E EL SERV<br>L-TRANSPI                        | EINTE ASISTENCIAL<br>ION PREHOSPITALA<br>EINTENCIAL<br>JASISTENCIAL<br>BASICO<br>EL PROCESO SELL<br>TICIO A DERIVAR<br>ORTE ASISTENCIAL                                                                                                    | Ambulat<br>SI<br>ECCLONE                                                                        | 1NF020<br>140                                                                        | AACJÓN ID<br>Har<br>Har<br>NO                       |                                            | AP SELECCIO<br>Ofras<br>Colrastiu<br>40<br>OLTO DE                                                                                                    | Certo<br>Certo<br>Selecto<br>Vice<br>SERVI                           | o Institu<br>Santa<br>W0                                                                               | ción Cumole<br>crua Bag<br>SI<br>DEFINITI       | (Mad Comple)<br>n Mada<br>V2<br>VQ                                   | idad Co<br>NO               |
| Grupo<br>Trensporte<br>Asistencia<br>PARA T<br>SELECCION<br>Servicio ar<br>Modeladad                               | Código<br>Schristi<br>601<br>ERMINAR<br>E EL SERV<br>I-TRANSPI<br>Inframur                    | CONTE ASISTENCIAL<br>ION PREHOSPITALA<br>ENVICO<br>TRANSPORTE<br>JASISTENCIAL<br>BASICO<br>EL PROCESO SELL<br>TICIO A DERIVAR<br>ORTE ASISTENCIAL                                                                                                    | Ambulat<br>SI<br>ECCLONE<br>L BÁSICO<br>Modalida                                                | HITDS<br>NQ<br>NQ                                                                    | nacadon ID<br>Jaco Unida<br>No<br>NO<br>Parat       | r stavic<br>1 Ormol<br>140<br>ORTAF        | NO SELECCER<br>Anno College<br>NO<br>OLIO DE<br>Modelinde                                                                                                    | INADO<br>Certo<br>Indicate<br>VIG<br>SERVI                           | u Institu<br>Ramu<br>WC<br>KCLOS I<br>GLOS I                                                           | con Currete<br>cria Dag<br>SE<br>SEFINITI       | Intel Comple<br>Not<br>VO<br>VO<br>Comple                            | jidad Go<br>NO              |
| Grupo<br>Transporte<br>Asistencial<br>PARA T<br>SELECCION<br>Servicio an<br>Modelalada<br>Modelalada               | COOLD<br>SECURE<br>601<br>ERMENAR<br>E EL SERV<br>L-TRANSP<br>Intramur                        | ENTE ASISTENCIAL<br>IN PREHOSPITALA<br>ENTRANSPORTE<br>ASISTENCIAL<br>RASIOD<br>EL PROCESO SELI<br>TICIO A DERIVAR<br>ORTE ASISTENCIAL                                                                                                    | Antoliti<br>SI<br>ECCLONE<br>BASICO<br>Modalida                                                 | INFORM<br>NO<br>NO<br>NO<br>NO<br>NO<br>NO<br>NO<br>NO<br>NO<br>NO<br>NO<br>NO<br>NO | MACION D<br>Haro Unid<br>Max<br>NO<br>P<br>Irat     | r stavic<br>1 Oomol<br>140<br>ORTAF        | NO SELECCIO<br>Serio Ofras<br>Carterani<br>NO<br>OLIO DE<br>Modelidas<br>Cartero                                                                                                    | HRADK)<br>Cerki<br>MG<br>SERVI<br>SERVI<br>Reference<br>Reference    | o Institu<br>No<br>No<br>Constitution<br>decima                                                        | con Currele<br>errie Dag<br>St<br>DEF INIT      | joba Compe<br>Nat<br>VS<br>VO<br>Comple<br>Esja                      | pidad Cor<br>NO             |
| Grupo<br>Transporte<br>Asistencial<br>PARA T<br>SELECCION<br>Servicio an<br>Modelalada<br>Modelalada<br>Modelalada | COOLD<br>SELVER<br>601<br>ERMENAR<br>E EL SERV<br>L-TRANSP<br>Taltramur<br>pris               | PORTE ASISTENCIA<br>IN PREHOSPITALA<br>ENVIOL<br>TRANSPORTE<br>ASISTENCIAL<br>EASISTENCIAL<br>EASISTENCIAL<br>EASISTENCIAL<br>EASISTENCIAL<br>EASISTENCIAL<br>INTEL ASISTENCIAL<br>INTEL ASISTENCIAL<br>INTEL ASISTENCIAL<br>INTEL ASISTENCIAL                                                                                                    | Amodalida<br>SI<br>ECCLONE<br>BASICO<br>Modalida<br>New<br>Domo                                 | MPDeb<br>900 Hospin<br>940<br>940                                                    | AAA CO GA ID<br>Harrow United<br>Max<br>NO<br>Paral | d Domich<br>100<br>140<br>ORIAI            | NO SELECCIO<br>NO SELECCIO<br>NO<br>NO<br>OLIO DE<br>Modalidas<br>Centro<br>Entro<br>Instruc                                                                                                    | MADO<br>Certo<br>Mo<br>SERVI<br>SERVI<br>A Teleme<br>Referenci       | 0 Institu<br>Remin<br>NC<br>(01051<br>disting                                                          | con Currele<br>errie Bag<br>St<br>DEF INITT     | jaba Compe<br>National<br>VS                                         | jaded<br>NO                 |
| Grupo<br>Trensporte<br>Asistencia<br>PARA T<br>SELECCION<br>Servicio asi<br>Modalidad<br>D Ambulat<br>Hospital     | Código<br>Sarvissi<br>601<br>ERMENAR<br>E EL SERV<br>L-TRANSPI<br>Taframur<br>sris            | EINTE ASISTENCIAL<br>ION PREHOSPITALA<br>EINTENCIAL<br>JASISTENCIAL<br>JASISTENCIAL<br>PASICO<br>EL PROCESO SELI<br>TICIO A DERIVAR<br>ORTE ASISTENCIAL                                                                                                    | Ambulat<br>SI<br>ECCLONE<br>BASICO<br>Modalida<br>Domic<br>Otras                                | MIDEO<br>MQ<br>MQ<br>MQ<br>MQ                                                        | NACION D<br>Intervention<br>NO                      | r stavic<br>d Oomol<br>143<br>ORIAI        | NO SELECCIO<br>NO CORS<br>Cartranu<br>NO<br>OLIO DE<br>Modelidae<br>Cantra<br>Cantra<br>Cantra<br>Cantra                                                                                                    | d Telenne<br>Rafaransi<br>SERVI                                      | 0 Institu<br>no Rama<br>NC<br>CELOS I<br>decima<br>a<br>ora                                            | ston Currele<br>snia Dag<br>St<br>DEFINITI      | International States Complex Made Made Made Made Made Made Made Made | pdar Cor<br>NO<br>pdad<br>D |
| Erupo<br>Trensporte<br>Asistencial<br>PARA T<br>Secucion<br>Servicio es<br>Modelided<br>Ambulat<br>Hospitel        | COOLDAN<br>SATENCI<br>SATYISU<br>601<br>EEMINAR<br>E EL SERV<br>L-TRANSPA<br>Intramur<br>Srie | Sorvice<br>Transporte<br>ASISTENCIAL<br>SISTENCIAL<br>SISTENCIAL<br>SISTENCIAL<br>SISTENCIAL<br>SISTENCIAL<br>SISTENCIAL<br>SISTENCIAL<br>SISTENCIAL<br>SISTENCIAL<br>SISTENCIAL<br>ASISTENCIAL<br>SISTENCIAL<br>S | Antoin<br>SI<br>SI<br>ECCLONE<br>Addition<br>Addition<br>Addition<br>Addition<br>Commo<br>Commo | MPORA<br>NQ<br>NQ<br>d Extramu<br>itario                                             | ancolon in<br>Herro Jaco<br>NO<br>E                 | e seswic<br>d Ownob<br>NO<br>ORTAF         | NO SELLECCIO<br>MO CONSUMUI<br>NO<br>OLIO OF<br>OLIO OF<br>OLIO OTIO<br>OLIO OTIO<br>OL | INADO<br>Certo<br>Reference<br>W2<br>SERVI<br>d Telenne<br>Reference | dictina<br>arc<br>arc<br>alictina<br>arc<br>arc<br>arc<br>arc<br>arc<br>arc<br>arc<br>arc<br>arc<br>ar | odin Cumole<br>one Day<br>SE<br>SE<br>DEF INITI | Intel Complex<br>Net 140                                             | pidad Co<br>B<br>Pidad<br>B |

Este es el caso de Transporte Asistencial Basico, que se deriva en dos posibles alternativas según el Prestador, Codigo 601 Transporte Asistencial Basico y Codigo 818 Atencion Prehospitalaria, se elige la opcion que considere necesaria el Prestador de acuerdo a su prestacion, posteriormente el sistema le propone elegir la Modalidad y la Complejidad y por ultimo **GRABAR** y asi continuar en la lista de servicios, en el link <u>Regresar a la lista de todos los Servicios</u>.

Ejemplo de un Servicio que se Cierra:

| Erupo              | Código<br>Servicio | Service                                      | Antulatoria | Phageleliers | Unded<br>Histi | Damazdiacio | Okrasi<br>Extramural | Centre<br>Referencia | Distribución<br>Riemasoria | Cumplejided<br>Baja | Complexided<br>Media | Cumulay<br>Afte |
|--------------------|--------------------|----------------------------------------------|-------------|--------------|----------------|-------------|----------------------|----------------------|----------------------------|---------------------|----------------------|-----------------|
| Otros<br>Servicios | 813                | SALA GENERAL DE<br>PROCEDIMIENTOS<br>MENORES | NCI         | 51           | NO             | NO          | ND                   | ND                   | ND                         | NO                  | র                    | NO              |
| PARA               | текно              | AR EL PROCESO SELECC                         | IONE:       |              | EC             | RTAFOL      | to de s              | ERVICI               | OS DEF                     | INITIVO             |                      |                 |
|                    |                    | ACCIÓN A REALI                               | ZAR para ca | da uno de l  | los SES        | vicios      |                      |                      |                            |                     | X Bier               | -               |

En la Accion a realizar se CIERRA, son para aquellos servicios que al momento de realizar el Portafolio, desaparecieron con la Resolucion 2003.

**ADVERTENCIA IMPORTANTE:** Tener cuidado al realizar la accion **CIERRE** por equivocacion en cualesquier otro servicio que no lo necesite; ya que no existe manera de reversarla, inmediatamente encima desglosa o especifica como se encuentra configurado o habilitado el servicio, con su Modalidad y complejidad ; cualquier modificacion del Servicio se debe presentar mediante una Novedad de Servicio con los requisitos de la Norma 2003, no en el momento de la actualizacion del Portafolio.

Generacion del Reporte de Impresión del Portafolio de Servicios como se muestra a continuacion, en el Link: Impresión de Poratfolio de Servicios:

| Prestadores de Servicus - * 1 1                                                                                                    | tegitro Atual * 1 M Unit Dietto a Novelado: * 7 🗅 Prestadores de Servicios d ×                                                                                                    | 101001    |
|----------------------------------------------------------------------------------------------------|----------------------------------------------------------------------------------------------------|-----------|
| Outares que Google Church                                                                                                    | adminisciphy invide_extension. This contraction.                                                                                                    | 3         |
| Quieres que ocogie cinon                                                                                                    | Formulario de Novedades en el Registro Especial de Prestadores de Servicios de Salud<br>Instituto Deportamental de Salud de Norte de Santandes                                                                                                    |           |
| camentacion<br>numento para autoevalución<br>a Transición de Servicios                                                                                                    | My Strahar My Searce My Ande<br>IMPRESIÓN PORTAFOLIO DE SERVICIOS                                                                                                    |           |
| Inteles Nortes<br>Infración del Prestador<br>vicios<br>Orgens Autoevaluación<br>action de Servicios<br>revaluación<br>viciades<br>edades Prestador<br>vidades<br>edades Sala<br>edades Sala<br>edades Sala<br>edades Sala<br>edades Sala<br>edades Sala<br>edades Sala<br>edades Sala<br>edades Sala<br>edades Sala<br>edades Sala<br>edades Sala | DATOS DE LA SCOL (Side subsconsr cada seu de las suder jura varibar el proceso de confermación de partable de sus survicios).         Código Sede - Nombre Sede       S400000001-GABRIEL RODRIGUEZ RAHIREZ         Departamento       Nonce de Sentander         Periodo de transición del Portafolio de Servicios       *         Reselución 2002                                                                                                    |           |
| e<br>rocvALLACION de<br>con<br>atvilo de Servicios<br>reación Pontafolio de<br>vicios<br>sevaluación de Servicios<br>starnos Autovaluación de<br>vicios                                                                                                    | The second second secon |           |
| nice GABRIEL                                                                                                    | IDORIGUEZ RAMIREZ murtes II5 de agosto de 2014 (2:01 p.m.)                                                                                                    | Contáctes |

Elegir el Periodo de Transicion del Portafolio de Servicios en la lista desplegable: **Resolucion 2003**, automaticamente le cargara la siguiente pantalla.

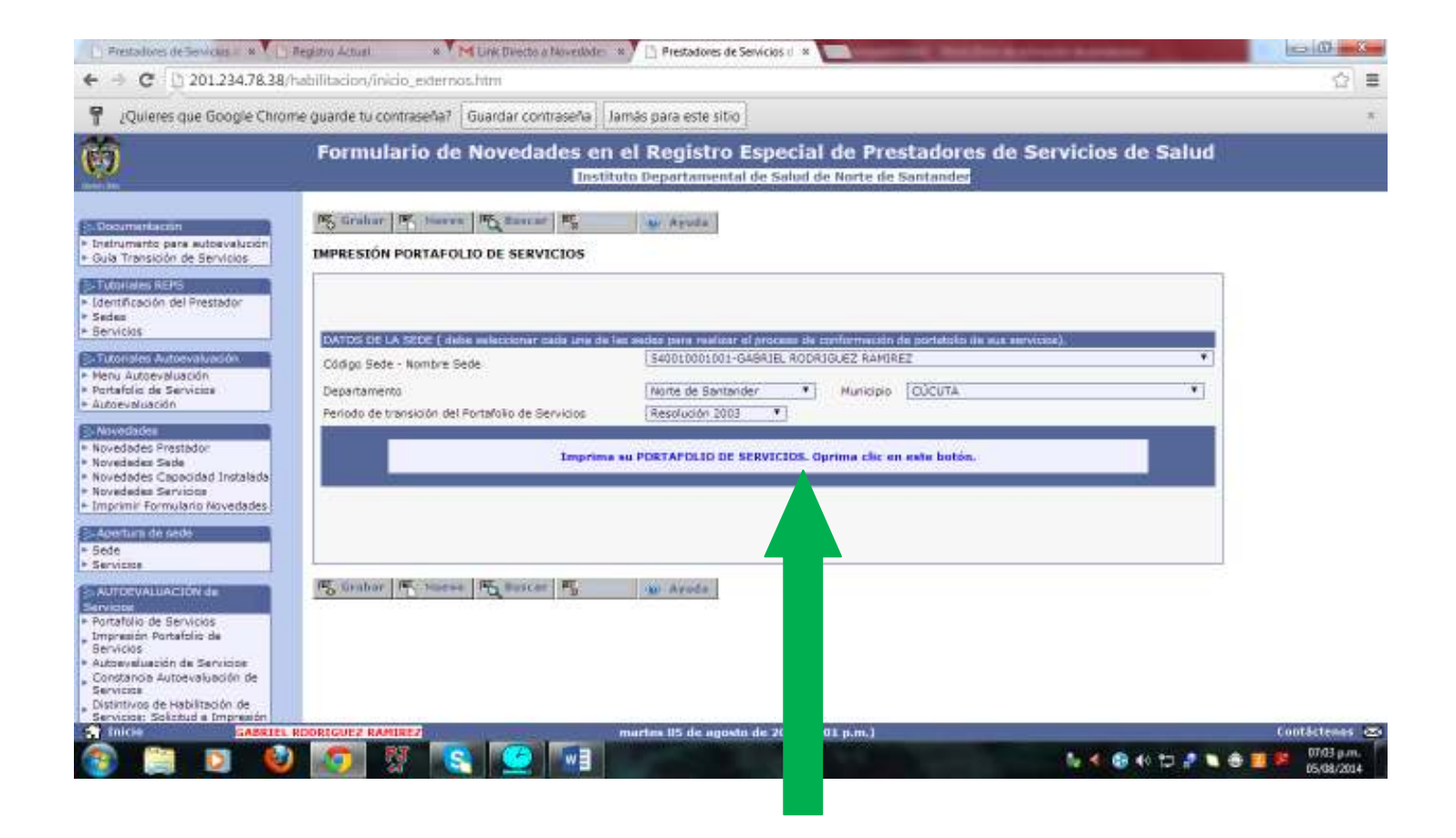

Al hacer Click sobre el boton COLOR BLANCO: Imprima su POTAFOLIO DE SERVICIOS. Oprima click en este boton, inmediantamente se activa la ventana o programa para descarga del Documento en formato Pdf, de la Autoveluacion de los Servicios Autoevaluados. Puede grabarlo en su Disco Duro y posteriormente imprimirlo.

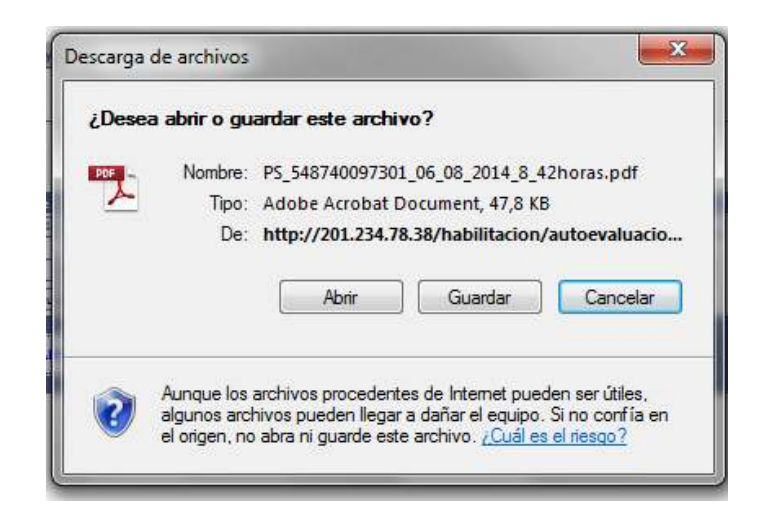

(En este reporte especifica Codigo y Nombre del Prestador, y Codigo y nombre de la Sede; el grupo del servicio, codigo del servicio y nombre del mismo.)

|                                |                  | PORTAFOI<br>D E I                                  | LIO DE                              | SERVIC                | os     |                                          |  |
|--------------------------------|------------------|----------------------------------------------------|-------------------------------------|-----------------------|--------|------------------------------------------|--|
| Código y Nomi                  | are de           | Prestador 5400100010 - 0                           | GABRIEL RO                          | DRIGUEZ RAM           | REZ    | 5                                        |  |
| Código y Nomb                  | ore de           | la Sede 540010001001                               | -GABRIEL R                          | IODRIGUEZ RAI         | NREZ   |                                          |  |
| Porta                          | folio c          | le Servicios realizado bajo                        | la transició                        | in de la norma R      | esolu  | ción 2003 de 2014                        |  |
| Actual/zación d                | iel Por          | itafolio de Servicios:                             |                                     |                       |        |                                          |  |
| PORTAFO                        | UO D             | E SERVICIOS - ANTES.                               | -                                   | PORTAFOLIO            | DE SE  | RVICIOS ACTUALIZADOS-<br>ón 2003 de 2014 |  |
| GRUPO DEL<br>SERVICIO          | 000              | NOMERE DEL SERVICIO                                | ACCIÓN                              | GRUPO DEL<br>SERVICIO | C00.   | NOMBRE DEL SERVICIO                      |  |
| Goroulla Esterna               | 338              | ONCOLOGÍA CLÍNICA                                  | EL<br>SERVICIO<br>CONTINUA<br>IOUAL | Consulta Externa      | 336    | CHCOLOSÍA CLÍNICA                        |  |
| A continuación<br>ACTUALIZACIÓ | se rei<br>Ni del | lacionan las NOVEDADES<br>Portafolio de Servicios: | (Número de                          | NOVEDAD: 1) (         | jue se | realizaron en la                         |  |

# PASOS A SEGUIR PARA REALIZAR CORRECTAMENTE, LA ACTUALIZACION DEL PROCESO DE AUTOEVALUACION.

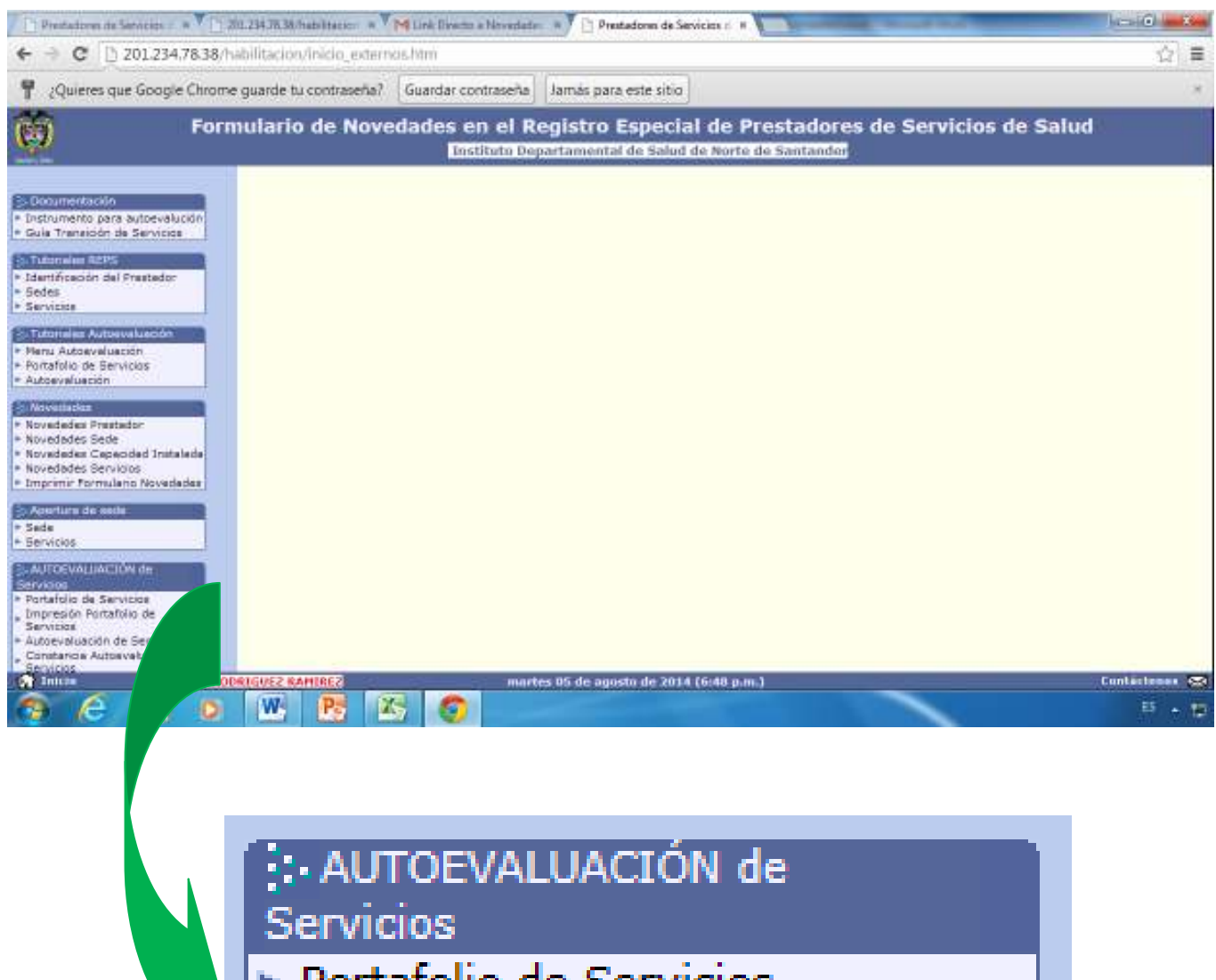

- Portafolio de Servicios
- Impresión Portafolio de Servicios
- Autoevaluación de Servicios
- Constancia Autoevaluación de Servicios
- Distintivos de Habilitación de
- Servicios: Solicitud e Impresión

PASO 1: Hacer Click en la Opcion o Link Autoevaluacion de Servicios.

| Mensaje de la página 201.234.78.38:                                                                                                    | ×                                               |
|----------------------------------------------------------------------------------------------------|-------------------------------------------------|
| Usted va a presentar la *** AUTOEVALUACIÓN (<br>***.<br>La presente AUTOEVALUACIÓN de Servicios de<br>por cada una de las sedes que tenga inscritas y<br>de los servicios habilitados. | de Servicios<br>berá realizarla<br>por cada uno |
|                                                                                                    | Aceptar                                         |

PASO 2: Favor leer detenidamente el contenido de la presente ventana y seleccionar el Servicio o Servicios que desea Autoevaluar en la Casilla de Verificacion enmarcado con la aclaracion: Declaro que si se cumple con los estandares de Autoevaluacion.

Seleccionar todos los Servicios prestados que actualizo en el Portafolio, Al grabar esta selección de servicios, estara declarando que internamente en su Ips o Consultorio esta acorde con las disposiciones segun la Resolucion 2003 de Mayo 28 de 2014, y debera realizar concientemente y de manera seria y responsable el ejercio de diligenciar esta Autoevaluacion en documento fisico como requisito a presentar en una posible Visita de Verificacion de las Condiciones.

| ← → C () 201.234.78.38/                                                                                                    | habilitacion/inicio_externos.htm                                                                                                    |                                                                                                    |                                                                                                    |                                                                                                    | <u>े</u> हे 🗄                                       |
|----------------------------------------------------------------------------------------------------|----------------------------------------------------------------------------------------------------|----------------------------------------------------------------------------------------------------|----------------------------------------------------------------------------------------------------|----------------------------------------------------------------------------------------------------|-----------------------------------------------------|
| P ¿Quieres que Google Chron                                                                                                    | ne guarde tu contraseña? Guardar contraseña                                                                                                    | Jamās para este sitio                                                                                                    |                                                                                                    |                                                                                                    |                                                     |
| (†)                                                                                                    | Formulario de Novedades (<br>In                                                                                                    | en el Registro Es<br>Simplemanado de                                                                                                    | pecial de Pre<br>Salad de Narte de                                                                                    | stadores de Servicios de Sa<br>Santandes                                                                                                    | lud                                                 |
| Desormaniación     Instrumente para autoevalusión     Guía Transisión de Servicios      Difunción del Prestador     Sadaa     Servicios      Servicios                                                                                                    | AUTOEVALUACIÓN DE SERVICIOS<br>AUTOEVALUACIÓN DE LAS CONDICIONES DE l<br>habilitación de cada uno de los servicios<br>Efecto del digencie<br>UNA VEZ OLIGENCIADA, GRABADA Y DECLAR<br>HADERLO DE CONFORMIDAD CON<br>DATOS DE LA SEDE E dato delectorar cada uno                                                                                                    | HABILITACIÓN: Es una decla<br>de xalud que se comprome<br>miento de este formulano, ade<br>ada La Információn de FOR<br>EL TRÁNTIE DE NOVEDADES e<br>o los solos para codición di por | ración de la verificac<br>le ofertar y prestar, l<br>más de les mplosobres<br>NA DEFINITIVA, o<br>STASLECIDO PA LA R( | ión y reporte de cumplimiento de las condicis<br>a sual se confirma al diligenciar sete formula<br>de ley Ud., dete enter que<br>uniquite contento que represente renuizos, per<br>esolución 2003 de 2014.<br>Ideminiorizioni) | onts de<br>urio.<br>RERÁ                            |
| <ul> <li>Heru Autoevoluación</li> <li>Portafolio de Servicios</li> <li>Autoevoluación</li> </ul>                                                                                                    | Código Sede - Nombre Sede<br>Departamento                                                                                                    | Norte de Sertende                                                                                                    | SRIEL RODRIGUEZ RAM                                                                                                   | DUCUTA                                                                                                    | *<br>*                                              |
| 2: Novedades<br>• Novedades Prestador<br>• Novedades Sade<br>• Novedades Capacidad Instalada<br>• Novedades Sarvicios<br>• Imprimir Formulario Novedades                                                                                                    | LOS SIGUIENTES SERVICIOS HACEN PARTE DI     (1) regulatros encontrados.     (1) REGISTROS GUARDADOS LISTOS PARA AU     (0) REGISTROS "ND" GUARDADOS POR L                                                                                                    | SU PORTAFOLIO DE SERVIC<br>LA AUTOP<br>IOEVALUACIÓN DEFINITIVO.<br>D TANTO NO QUEDARAM AUT                                                                                            | IOS ACTUAL, POR FAY<br>VALUACIÓN.<br>DEVALUADOS. Y SE CE                                                              | OR SELECCIONE LOS SERVICIOS QUE DESEA RI                                                                                                    | EALIZAR                                             |
| Agentium de sede     Sede     Sede     Services     Aurocyaluación de     Services                                                                                                    | Destinant que 48 ve.<br>cumple con las<br>estancianes de<br>autocares de                                                                                                    | Grupo del Servicio                                                                                                    | Código<br>del<br>Servicio                                                                                             | Nambre del Servicio                                                                                                    |                                                     |
| Portafolio de Servicios<br>Umpresión Portafolio de<br>Servicios<br>Autoevaluación de Servicios<br>Constancia Autoevaluación de<br>Servicios<br>Distintivos de Habilitación de<br>Servicios<br>Servicios<br>Servicios<br>Servicios<br>Servicios<br>Servicios<br>Servicios<br>Servicios<br>Servicios<br>Servicios | 2 The second second sec | Consulta Externa                                                                                                    | 336                                                                                                    | ONCOLOGÍA CLÍNICA                                                                                                    |                                                     |
| S Inice Constants                                                                                                    |                                                                                                    | martes IIS de agosto de                                                                                                    | 2014 (2:01 p.m.)                                                                                                    | <b>5 4 8 8 4</b>                                                                                                    | Contéctemes 🗠<br>19 🗣 🗃 🥵 🕬 0703 p.m.<br>05/08/2014 |

PASO 3: Al hacer Click sobre el Boton GRABAR ubicado en la parte inferior de la Pantalla, inmediatamente se cargara la siguiente Interfaz o ventana, donde muestra un BOTON COLOR VIOLETA: DECLARACION AUTOEVALUACION DEFINITIVO.

| Prestadores de Servicius 🖉 🕷 👘                                                                                                    | 201.234.78.38/hats/Hack= 🛪 🕅 Livis Divertis a                                                      | Novedades 🔺 🖄 Prestadores de Ser                                                                                                    | rvicies # *                                   | Statement of the local division of the local division of the local | And the State |
|----------------------------------------------------------------------------------------------------|----------------------------------------------------------------------------------------------------|----------------------------------------------------------------------------------------------------|-----------------------------------------------|----------------------------------------------------------------------------------------------------|---------------|
| ← → C 🖞 201.234.78.38                                                                                                    | habilitacion/inicio_externos.htm                                                                   |                                                                                                    |                                               |                                                                                                    | \$2 ₩         |
| 🚏 2Quieres que Google Chron                                                                                                    | ne guarde tu contraseña? Guardar cont                                                              | traseña Jamás para este sitio                                                                                                    |                                               |                                                                                                    | ж             |
| For                                                                                                    | mulario de Novedades en<br>Insti                                                                   | el Registro Especia<br>Into Departamental de Salad                                                                                                    | ni de Prestador<br>de Norte de Santando       | es de Servicios de Sa<br>I                                                                                                    | lud           |
| Sconnartscon     Trattumanto para eutoevalución     Gula Transición de Servicios                                                                                                    | UNA VEZ OLLISENCIADA, GRABADA Y<br>HACERLO DE COMPONIDO<br>DATIOS DE LA SECIE ( BRON INFRESTRAY OR | DECLARADA LA INFORMACIÓN DE FO<br>AD CON EL TRÀMITE DE NOVEDADE<br>Munis de las astronomicas de la<br>Deconomica de las astronomicas de las astronomicas de las<br>estas de las astronomicas de las astronomicas de las astronomicas de las astronomicas de las astronomicas de las astronomicas de las astronomicas de las astronomicas de las astronomicas de las astronomicas de las astronomicas de las a | ORMA DEFINITIVA, CU<br>SIESTABLECIDO EN LA RE | ALQUER CANELO QUE PRETENOA REA<br>ISOLUCIÓN 2003 de 201<br>E martenistado                                                                                                    | 4.            |
| <ul> <li>Edentificación del Prestador</li> <li>Sedes</li> <li>Serviciós</li> </ul>                                                                                                    | Código Sede - Nombre Sede<br>Departamento                                                          | Norte de Santan                                                                                                    | ider • Municipio                              | - [OÚCUTA                                                                                                    | -             |
| El Tutoriales Autoevaluación<br>• Henu Autoevaluación<br>• Portafolio de Servicios<br>• Autoevaluación                                                                                                    |                                                                                                    |                                                                                                    | clanación<br>Ioevaluación<br>Initivo          |                                                                                                    |               |
| <ul> <li>Novedades</li> <li>Novedades Frestador</li> <li>Novedades Sada</li> <li>Novedades Sada</li> <li>Novedades Capadidad Instataida</li> <li>Novedades Sarvisos</li> <li>Timprimir Formulario Novedades</li> <li>Adentium de sede</li> </ul> | * * * * * INFORMACI<br>constancia del cumplimi<br>usted deberà on                                  | N PARTE DE SU PORTAFOLIO DE S<br>REALIZAR LA J<br>ÓN GRABADA * * * *<br>ento de las condicion<br>rimir el botón DECLAJ                                                                                                    | **. 1 Servicios of HABILITA                   | PAVOR SELECCIONE LOS SERVICIOS<br>grabados de 1 posibles<br>ACIÓN de los servicios<br>ALUACIÓN DEFINITIV                                                                                                    | QUE DESEA     |
| Sede     Serviciae     AurconvultiACI/DV de     Serviciae     Partafolia de Servicias     Impressón Partafolia de     Servicias                                                                                                    | Doctoro que 41 se<br>cumpto con tet<br>estandarios de<br>attros vacuación.                         | Grupo del Servicio                                                                                                    | Código<br>del<br>Servicio                     | Nombre del Servicie                                                                                                    |               |
| * Autoevaluación de Servicios<br>, Constancia Autoevaluación de                                                                                                    | 8                                                                                                  | Consulta Externa                                                                                                    | 336                                           | ONCOLOGÍA CLÍNICA                                                                                                    |               |
| GABRIEL RO                                                                                                    | IDRIGUEZ RANIREZ                                                                                   | martes 05 de agusto de 2014                                                                                                    | l (6:48 p.m.)                                 |                                                                                                    | Contácteoss 🖂 |
| 1 C 📋 🛛                                                                                                    | 😬 🕙 🖄 🌍                                                                                            |                                                                                                    |                                               |                                                                                                    | 8 · E         |

PASO 4: AI hacer Click sobre el boton COLOR VIOLETA: DECLARACION AUTOEVALUACION DEFINITIVO,

inmediantamente se activa la ventana o programa para descarga del Documento en formato Pdf, de la Autoveluacion de los Servicios Autoevaluados. (En este reporte especifica Codigo y Nombre del Prestador, y Codigo y nombre de la Sede; el grupo del servicio, codigo del servicio y nombre del mismo.) Puede grabarlo en su Disco Duro o Imprimirlo.

| Desea | abrir o gu              | ardar este archivo                                          | ?                                                                 |                                         |
|-------|-------------------------|-------------------------------------------------------------|-------------------------------------------------------------------|-----------------------------------------|
|       | Nombre:<br>Tipo:<br>De: | PS_548740097301_<br>Adobe Acrobat Do<br>http://201.234.78.3 | 06_08_2014_8_4;<br>cument, 47,8 KB<br>38/habilitacion/<br>Guardar | 2horas.pdf<br>autoevaluacio<br>Cancelar |
|       | Aunque los a            | rchivos procedentes                                         | de Internet pued                                                  | en ser útiles,                          |

| Prestadores de Servicus * Pegistro Actual | * M Unk Directo a Nover<br>ads/CA 540010001001-05 0                                 | ade × 7 h                                   | iuero pestaño × 1 🗋 Prestadores de Servicus = × 1 🗋 CA3<br>OBhoras pdf                                                                                                    | 40110031031-05_98_1 ×          |
|-------------------------------------------|-------------------------------------------------------------------------------------|---------------------------------------------|----------------------------------------------------------------------------------------------------|--------------------------------|
|                                           | CON                                                                                 |                                             | MinSalud<br>Ministeries du Salvid<br>y Protección Social                                                                                                    |                                |
|                                           | Código y Nombre del Prestado                                                        | or 540010001                                | 10 - GABRIEL RODRIGUEZ RAMIREZ                                                                                                    |                                |
|                                           | Código y Nombre de la Sede                                                          | 540010001                                   | 1901-GABRIEL ROORIGUEZ RAMIREZ                                                                                                    |                                |
|                                           | Servicios declarados en la Aut                                                      | loevalusción                                |                                                                                                    |                                |
|                                           | GRUPO DEL SERVICIO                                                                  | CÓDIGO<br>SERVICIO                          | NOMBRE DEL SERVIÇIO                                                                                                    |                                |
|                                           | CONSULTA EXTERNA                                                                    | 334                                         | JONDOLOGIA CLINICA<br>Fecha de regierre de Actoresidacións COMISTON E 17.00.11 p.m.                                                                                                    |                                |
|                                           | En caso de cualquier inquier<br>Departamental de Salud de<br>Telefono(s):5713563-57 | tud con la C<br>Norte de Sa<br>19046 Ext 44 | ONSTANCIA AUTOEVALUACIÓN comuniquese con la instituto<br>intander - Diracción: Av. 0 #9-60 Edifício Rosetal - Tercer Piso -<br>10 5711319 - Correo Electronico:prestadorids@hotmail.com |                                |
|                                           | Versión 2.8.                                                                        |                                             | Focha de impreasión: martes 85 de agosto de 2814 (7:80 g.m.).                                                                                                    | 0                              |
| CA_540010001001-05pdf                     |                                                                                     |                                             |                                                                                                    | # Mostrix todas las descargas. |

**OPCION DE GENERACION POSTERIOR: CONSTANCIA DE AUTOEVALUACION**: Se hace Click sobre esta opcion o link y se carga la siguiente pantalla, dond debe seleccionar en el Tipo de Autoevaluacion: Anual; y el Periodo de la Autoevaluacion: Periodo 2013-2014 como se muestra.

| Prestadores de Servicus - *                                                                                                    | registro Actual 🛛 × 🎽 Unit Directo a Novedade-                                                                         | × Nueva pestaña                                                                   | *                      | 🗋 Prestadores de Serv                                  | icios di 🗶 📃          | - Accession | (C) (C) (C) (C) (C) (C) (C) (C) (C) (C) |
|----------------------------------------------------------------------------------------------------|----------------------------------------------------------------------------------------------------|-----------------------------------------------------------------------------------|------------------------|--------------------------------------------------------|-----------------------|-------------|-----------------------------------------|
| ← → C □ 201.234.78.38/h                                                                                                    | abilitacion/inicio_externos.htm                                                                                        |                                                                                   |                        |                                                        |                       |             | 승 =                                     |
| 📍 ¿Quieres que Google Chrom                                                                                                    | e guarde tu contraseña?   Guardar contraseña     )                                                                     | lamās para este sitio                                                             |                        |                                                        |                       |             | *                                       |
| Ö                                                                                                    | Formulario de Novedades en<br>Insti                                                                                    | el Registro Es<br>toto Departamental d                                            | special<br>le Salut di | de Prestado<br>Norte de Santan                         | ores de Ser<br>des    | vicios de S | ialud                                   |
| Desimariación     Instrumento para autoevalución     Guía Transición de Servicios     Tomicies REPS     Identificación del Prestador                                                                       | R Grahar R Hanne R Sancar R                                                                                            | tor Aroda                                                                         |                        |                                                        |                       |             |                                         |
| Sadas     Sadas     Servicios     Denvicios     Autoevaluación     Pertuatoevaluación     Partafolio de Servicios     Autoevaluación     Novedides Prestador                                               | DATOS DE LA SEDE ( debe seleccionar cada una de<br>Código Sede - Nombre Sede<br>Departamento<br>Tipo de Autoevaluación | Too sevice para resilicar at<br>94001pc01001-GAS<br>78crbs de Sectorder<br>84%44, | saint Rober<br>• • •   | GUEZ RAMIREZ<br>Nuriapia (EUCU<br>rodo de la Autoevalu | uscón)<br>TA<br>sción | 111 - 2014  | T I                                     |
| Novellades Sale     Novellades Capacidad Instalada     Novelades Samisica     Imprimir Formulario Novelades     Sectoremente de secto     Sectoremente     Sectoremente     Sectoremente                   |                                                                                                    |                                                                                   |                        |                                                        |                       |             |                                         |
| AUTOEVALUACIÓN de     Bervicios     Portafilio de Servicios     Impressión Portafició de     Servicios     Autoevaluación de Servicios     Constancia Autoevaluación de     Servicios: Sekstud e Impressón | n general in succes                                                                                                    | 10 Aroda                                                                          |                        |                                                        |                       |             |                                         |
| Talos GARGINA R                                                                                                    |                                                                                                    | martes IIS de agosto e                                                            | ie 2014 (7:            | 97 p.m.)                                               |                       | 5. 60 B A 3 | Contactenes 📼                           |

| 🗋 Prestadores de Servicus = 🕷 📘                                                                                                    | Registro Actual * M Link Directo a Novedade: * Noeva pestaño * 🗋 Presado                                                                                                    | ves de Servicios II ×                            |
|----------------------------------------------------------------------------------------------------|----------------------------------------------------------------------------------------------------|--------------------------------------------------|
| ← → C 🗋 201.234.78.38/                                                                                                    | sabilitacion/inicio_externos.htm                                                                                                    | 승 =                                              |
| 📍 ¿Quieres que Google Chron                                                                                                    | e guarde tu contraseña? Guardar contraseña Jamás para este sitio                                                                                                    |                                                  |
| Ö                                                                                                    | Formulario de Novedades en el Registro Especial de Pro<br>Instituto Departamental de Salud de Norte de                                                                                                    | estadores de Servicios de Salud<br>Santander     |
| Pooumartacon     Instrumento para eutoevalución     Guio Transición de Servicios                                                                                                    | PS Grahar P Jacres PS Environ PS Constancia Autoevaluación de servicios                                                                                                    |                                                  |
| Litertificación del Prestador     Seducios     Servicios     Crutoristes Autoevaluesión     Pertu Autoevalueción     Partafolio de Servicios     Autoevalueción                                                                                       | CATOS DE LA SEDE F debe seleccionar cada una de las sedes para resitiar el proceso de constancia d<br>Código Sede - Nombre Sede         Secosipopioqi-GASRIEL ROPAISLEZ RAVI<br>Dependamento           Dependamento         Tente de Sentender         Município           Tipo de Automativación         Automativación         Pendotación de las | s sutrevaluación)//<br>REZ •<br>(CDCUTA •<br>(*) |
| ECMINOCIDES<br>Novedades Prestador<br>Novedades Sala<br>Novedades Capacidad Instalada<br>Novedades Servicios<br>Imprimir Formulario Novedades                                                                                                    | Imprima de nuevo sa CONSTANCIA DE AUTOEVALUACIÓN. Op                                                                                                    | ima clic en este botón,                          |
| Seder turn de sede<br>* Sede<br>* Services                                                                                                    |                                                                                                    |                                                  |
| ADTOCVALUACIÓN de<br>Envision     Portafilio de Servicios     Impresión Portafilio de<br>Bervicios     Autoevaluación de Servicios     Constancia Autoevaluación de<br>Servicios     Distintivos de Habilitación de<br>Servicios: Selabad a Impresión | The Sumbor The Summer The Summer The Summer                                                                                                    |                                                  |
| Thice CARREEL                                                                                                    | IDORICUEZ RAMINEZ murtes US de agosto de 2014 (2:07 p.m.)                                                                                                    | Contacteres 🗠                                    |
|                                                                                                    |                                                                                                    | 05/08/2014                                       |

A continuacion hace click en el Boton Blanco: Imprima CONSTANCIA DE AUTOEVALUACION, oprima click en este boton.

inmediantamente se activa la ventana o programa para descarga del Documento en formato Pdf, de la Autoveluacion de los Servicios Autoevaluados. (En este reporte especifica Codigo y Nombre del Prestador, y Codigo y nombre de la Sede; el grupo del servicio, codigo del servicio y nombre del mismo.) Puede grabarlo en su Disco Duro y posteriormente Imprimirlo.

# VERIFICACION DE ACTUALIZACION DE LA FECHA DE VENCIMIENTO EN LA PAGINA DE HABILITACION DEL MINISTERIO DE LA PROTECCION SOCIAL.

REGISTRO DE PRESTADOR ANTES DEL PROCESO DE ACTUALIZACION DEL PORTAFOLIO Y AUTOEVALUACION. Observe la fecha. 20140930

| Prestadores de Servicios  | 🛛 🗙 🗋 Registro Actual 🛛 🗙 🕅 Link Directo a Novedades 🗙 🕅 Nu      |
|---------------------------|------------------------------------------------------------------|
| ← → C 🗋 201.23            | 4.78.38/habilitacion/consultas/habilitados.aspx?pageTitle=Regis  |
|                           |                                                                  |
| Si conoce algún dato di   | gitelo para hacer más específica la consulta, de lo contrario de |
| clic en Buscar para ver   | todos los registros.                                             |
|                           |                                                                  |
| Prestado                  | or Sedes Servicios Capacidad                                     |
| NIT/CC                    | 8702987 - 6                                                      |
| Naturaleza Jurídica       | Privada 🔹                                                        |
| DATOS GENERALES DEL PR    | ESTADOR                                                          |
| Departamento              | Norte de Santander 🔻                                             |
| Municipio                 | CÚCUTA 🔹                                                         |
| Código de Prestador       | 5400100010 - 01                                                  |
| Nombre del Prestador      | GABRIEL RODRIGUEZ RAMIREZ                                        |
| Clase de Prestador        | Profesional Indepen 🔻                                            |
| Empresa Social del Estado | NO                                                               |
| Dirección                 | AV.2 # 17-94                                                     |
| Teléfono(s)               | 5835932                                                          |
| Fax                       | 5835933                                                          |
| Correo Electrónico        |                                                                  |
| Representante Legal       | GABRIEL RODRIGUEZ RAMIREZ                                        |
| Nivel                     | •                                                                |
| Carácter Territorial      | •                                                                |
| Acreditado                | NO                                                               |
| Fecha de Inscripción      | 20030130                                                         |
| ender de Marchelender     |                                                                  |

PARA ACTUALIZAR EL REGISTRO EN LA PAGINA DE HABILITACION, DAMOS ACTUALIZAR LA PAGINA DEL NAVEGADOR QUE ESTEMOS USANDO, EN ESTE CASO ELBOTON DE LA FECHA CURVA UBICADO EN LA PARTE SUPERIOR DEL NAVEGADOR, SE OBSERVA QUE LA FECHA DE VENCIMIENTO AUTOMATICAMENTE CAMBIA A 20150930, EN ESTE MOMENTO SE TERMINA ELPROCESO.

| Prestadores de Servicios d                      | 🛛 🗙 🗋 Registro Actual 🛛 🗙 🕅 Link Directo a Novedades 🗙 🛛 Nu                                                                                                    |
|-------------------------------------------------|----------------------------------------------------------------------------------------------------|
| ← ⇒ C 🗋 201.23                                  | 4.78.38/habilitacion/consultas/habilitados.aspx?pageTitle=Regis                                                                                                    |
| Si conte e Sin dato di<br>clic en Bear para ver | gitelo para hacer más específica la consulta, de lo contrario de<br>todos los registros.                                                                                                    |
| Prestado                                        | or Sedes Servicios Capacidad                                                                                                    |
| NIT/CC                                          | 8702987 - 6                                                                                                    |
| Naturalez idica                                 | Privada 🔻                                                                                                    |
| DATOS G ALES DEL PR                             | ESTADOR                                                                                                    |
| Departamento                                    | Norte de Santander 🔻                                                                                                    |
| Municipio                                       | CÚCUTA T                                                                                                    |
| Código de Prestador                             | 5400100010 - 01                                                                                                    |
| Nombre del Prestador                            | GABRIEL RODRIGUEZ RAMIREZ                                                                                                    |
| Clase de Prestador                              | Profesional Indepen 🔻                                                                                                    |
| Empresa Social del Estado                       | NO Y                                                                                                    |
| Dirección                                       | AV.2 # 17-94                                                                                                    |
| Teléfono(s)                                     | 5835932                                                                                                    |
| Fax                                             | 5835933                                                                                                    |
| Correo Electrónico                              |                                                                                                    |
| Representante Legal                             | GABRIEL RODRIGUEZ RAMIREZ                                                                                                    |
| Nivel                                           | T                                                                                                    |
| Carácter Territorial                            | The second second secon |
| Acreditado                                      | NO                                                                                                    |
| Fecha de Inscripción                            | 20030130                                                                                                    |
| Facha de Vensimiente                            |                                                                                                    |